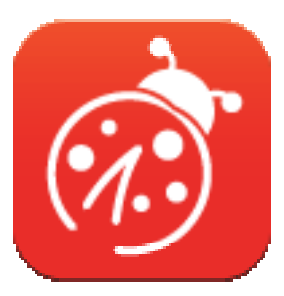

# Ladibug™ 3.0 Bildbehandlingsprogram för dokumentkamera Bruksanvisning - Svenska

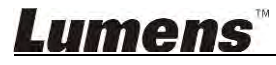

# Innehållsförteckning

| 1. | Introduktion                                                           | 3  |
|----|------------------------------------------------------------------------|----|
| 2. | Systemkrav                                                             | 3  |
| 3. | Installera Ladibug ™                                                   | 4  |
|    | 3.1. Installera med Windows Vista/7/8/10                               | 4  |
|    | 3.2. Installera med MAC                                                | 6  |
| 4. | Anslutning av Hårdvaran                                                | 10 |
| 5. | Börja använda Ladibug™                                                 | 10 |
|    | 5.1. Använd USB-kabeln för att ansluta kameran till datorn             | 10 |
|    | 5.2. Anslut den trådlösa dokumentkameran                               | 11 |
|    | 5.3. Använd bilddelningservern för att ansluta till datorn och kameran | 12 |
| 6. | Beskrivning av gränssnittets operation                                 | 14 |
|    | 6.1. Windows-gränssnitt                                                | 14 |
|    | 6.2. MAC-gränssnitt                                                    | 23 |
| 7. | Beskrivande funktioner - För Windows                                   | 32 |
|    | 7.1. Slå på/av kameran                                                 | 32 |
|    | 7.2. Jag skulle vilja optimera bilden                                  | 32 |
|    | 7.3. Jag vill frysa den levande bilden                                 | 32 |
|    | 7.4. Jag skulle vilja slå på/av lampan                                 | 32 |
|    | 7.5. Jag skulle vilja zooma in/ut ur bilder                            | 32 |
|    | 7.6. Jag skulle vilja justera ljusstyrkan                              | 32 |
|    | 7.7. Jag vill ta bilder                                                | 32 |
|    | 7.8. Jag skulle vilja ta bilder kontinuerligt                          | 33 |
|    | 7.9. Jag skulle vilja spela in                                         | 33 |
|    | 7.10. Jag skulle vilja kommentera den visade bilden                    | 33 |
|    | 7.11. Jag skulle vilja lägga till textkommentarer till bilderna        | 34 |
|    | 7.12. Jag skulle vilja använda mask-läge                               | 35 |
|    | 7.13. Jag skulle vilja använda spotlight-läget                         | 35 |
|    | 7.14. Jag skulle vilja hantera en sparad bild                          | 35 |
|    | 7.15. Jag vill ändra programvarans arbetsspråk                         |    |
|    | 7.16. Andra brandväggsinställningar                                    | 36 |

## <u>Lumens</u><sup>™</sup>

| 8. | Beskrivande funktioner - För MAC                                | 38 |
|----|-----------------------------------------------------------------|----|
|    | 8.1. Jag skulle vilja slå på/av kameran                         | 38 |
|    | 8.2. Jag skulle vilja optimera bilden                           | 38 |
|    | 8.3. Jag vill frysa den levande bilden                          | 38 |
|    | 8.4. Jag skulle vilja slå på/av lampan                          | 38 |
|    | 8.5. Jag skulle vilja zooma in/ut ur bilder                     | 38 |
|    | 8.6. Jag skulle vilja justera ljusstyrkan                       | 38 |
|    | 8.7. Jag vill ta bilder                                         | 38 |
|    | 8.8. Jag skulle vilja ta bilder kontinuerligt                   | 39 |
|    | 8.9. Jag skulle vilja spela in                                  | 39 |
|    | 8.10. Jag skulle vilja kommentera den visade bilden             | 39 |
|    | 8.11. Jag skulle vilja lägga till textkommentarer till bilderna | 40 |
|    | 8.12. Jag skulle vilja använda mask-läge                        | 40 |
|    | 8.13. Jag skulle vilja använda spotlight-läget                  | 40 |
|    | 8.14. Jag skulle vilja hantera en sparad bild                   | 41 |
|    | 8.15. Jag vill ändra programvarans arbetsspråk                  | 42 |
|    | 8.16. Ändra brandväggsinställningar                             | 42 |
| 9. | Felsökning                                                      | 44 |

## <u>Lumens</u><sup>™</sup>

## 1.Introduktion

Efter installation av programvaran Ladibug<sup>™</sup> kan du:

- Styr dokumentkameran.
- > Ta bilder och spela in.
- > Kommentera bilden, markera viktiga detaljer och spara den.
- Stöder helskärmsfunktion.

## 2.Systemkrav

#### Windows Vista / 7 / 8 / 10

- Krav CPU: Intel Core 2 Duo 2 GHz och högre
- Min minne: 1 GB (32-bitar)/2 GB (64-bitar) RAM
- Stöder Direct X 9 (med WDDM 1.0 eller högre)
- Min Upplösning: 1024 x 768
- Krav på hårddiskutrymme minst: 1 GB

#### MAC OS X 10.7 / 10.8 / 10.9 / 10.10 / 10.11 / 10.12

- Krav CPU: Intel Pentium® 2 GHz Intel Core 2 Duo
- Min minne: 1 GB DDR2 667 Hz RAM och högre
- Min Upplösning: 1024 x 768
- 24-bitars färgskärm
- Krav på hårddiskutrymme minst: 1 GB
- QuickTime 7.4.5 och högre

### Lumens

## 3.Installera Ladibug ™

#### 3.1. Installera med Windows Vista/7/8/10

- 1. Hämta programvaran Ladibug™ på Lumens webbplats.
- 2. Extrahera den hämtade filen och klicka på [Ladibug] för att installera.
- 3. Installationsguiden kommer att vägleda dig genom processen. Följ anvisningarna på skärmen och tryck på **[Next]** för nästa steg.

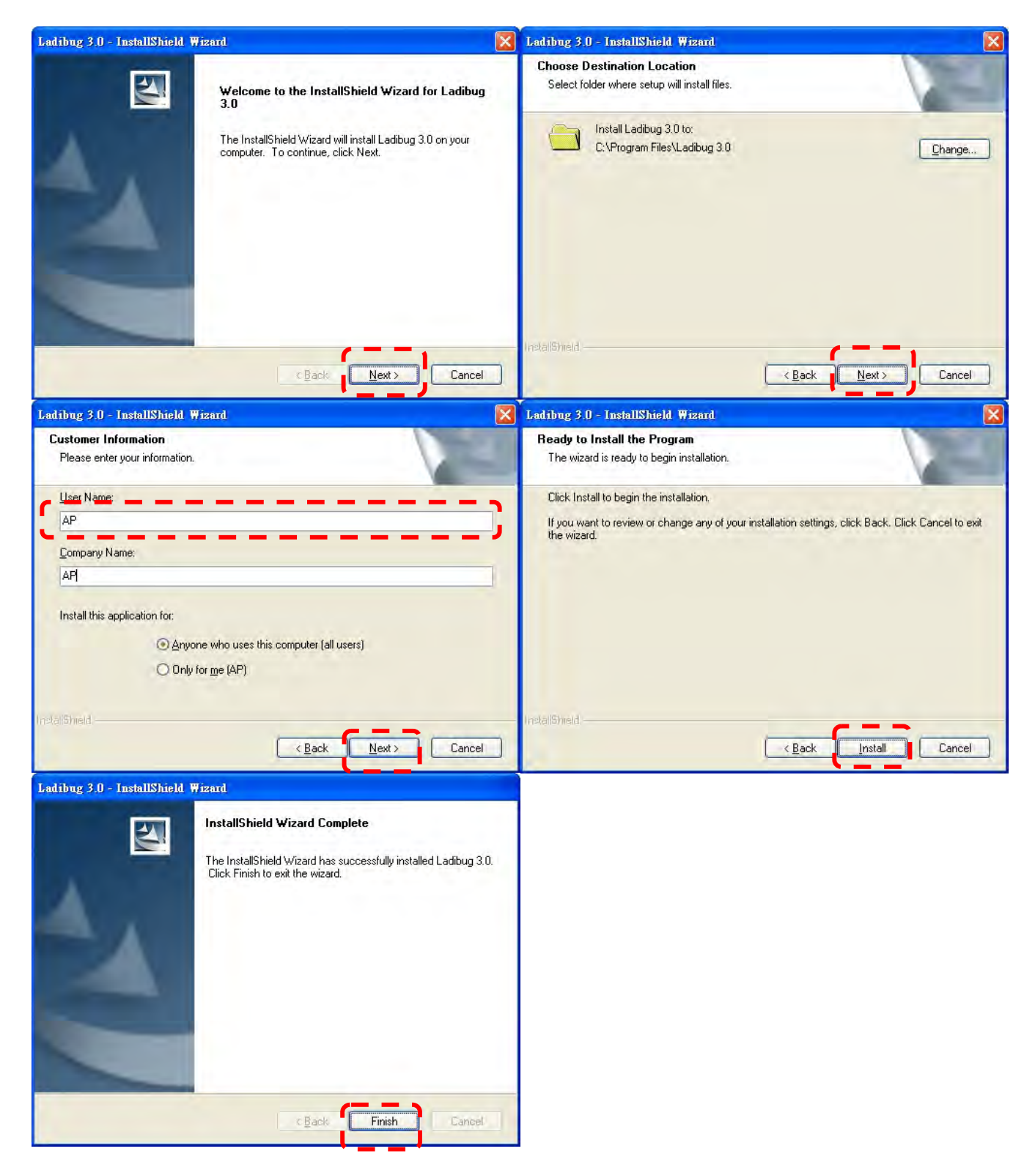

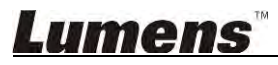

4. Tryck **[Yes]** för att skapa en genväg för **Ladibug™** på skrivbordet.

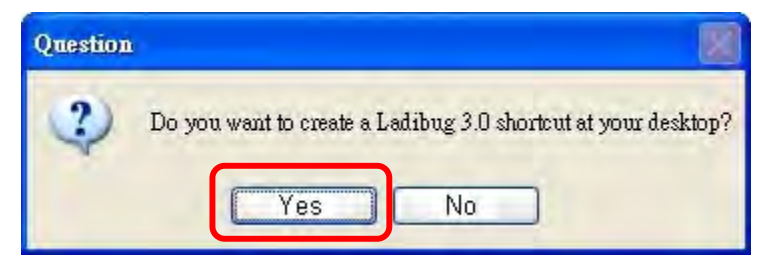

5. När installationen är klar trycker du på [Finish] för att starta om datorn.

| Ladibug 3.0 - InstallShield Wizard |                                                                                                    |  |
|------------------------------------|----------------------------------------------------------------------------------------------------|--|
|                                    | InstallShield Wizard Complete<br>The InstallShield Wizard has successfully installed Ladibug 3.0.<br>Before you can use the program, you must restart your<br>computer.<br>• Yes, I want to restart my computer now<br>• Yes, I want to restart my computer now<br>• No, I will restart my computer later.<br>Remove any disks from their drives, and then click Finish to<br>complete setup. |  |
|                                    | CBack Finish Cameel                                                                                                    |  |

## Lumens

#### 3.2. Installera med MAC

- 1. Lås upp autentisering för programvaran: På grund av begränsningar i MAC-systemen, ska stegen nedan följas när programvarans autentisering ska låsas upp. Om olåst, ska steg 2 hoppas över innan påbörjad installation.
  - 1.1 Välj [System Preferences] i Apple-menyn.

| 1              | Grab                              | File            | Edit | Capture |
|----------------|-----------------------------------|-----------------|------|---------|
| Al<br>Sc<br>Al | bout Thi<br>oftware I<br>op Store | s Mac<br>Update |      |         |
| - Sy           | stem Pr                           | eferen          | ces  |         |
| D              | ock                               |                 |      |         |
| Re             | ecent Ite                         | ms              |      | •       |
| Fo             | orce Qui                          | t               |      | CHO     |
| SI             | eep                               |                 |      |         |
| Re             | estart                            |                 |      |         |
| Sł             | nut Dow                           | n               |      |         |

1.2 Klicka på [Security & Privacy].

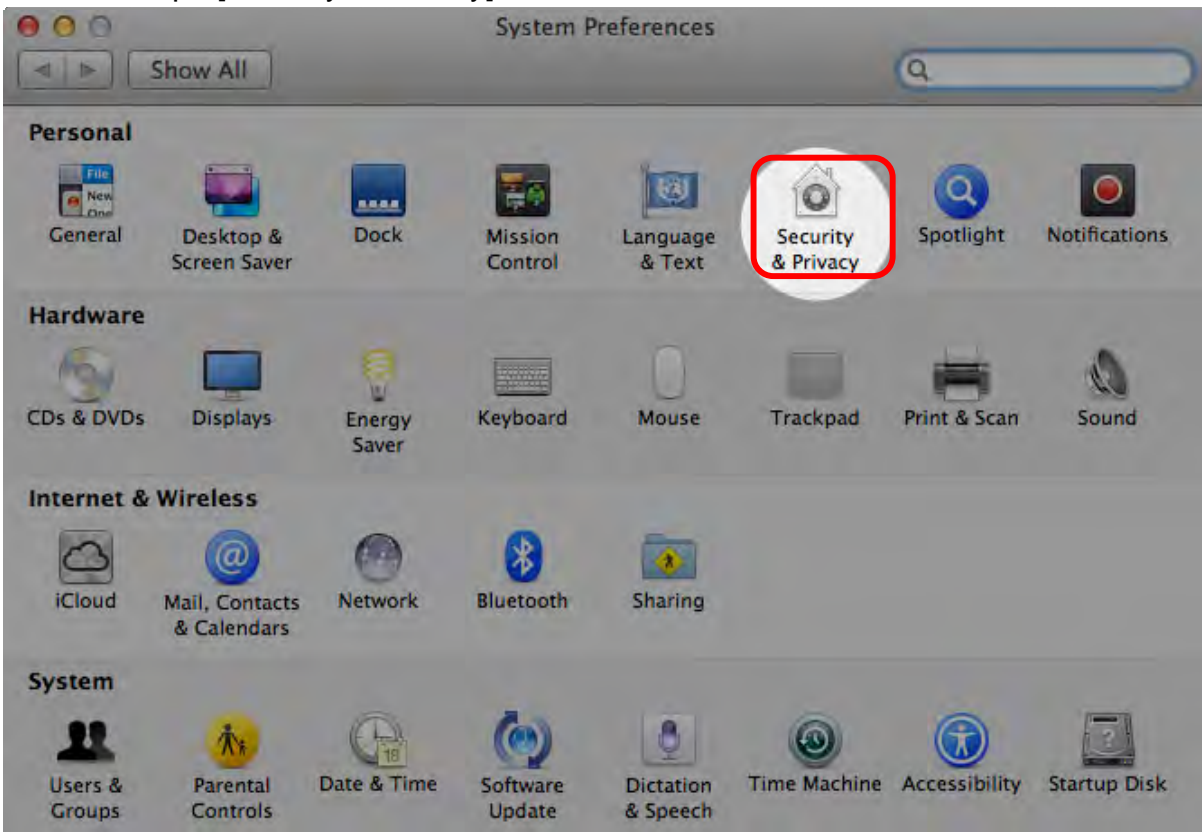

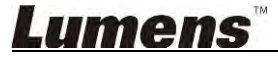

1.3 Klicka på ikonen Autentisering i nedre vänstra hörnet för att låsa upp panelen. Skriv sedan in administratörens användarnamn och lösenord.

| Alo        | System Preferences is trying to unlock<br>Security & Privacy preferences. Type yo<br>password to allow this. | bur  |
|------------|----------------------------------------------------------------------------------------------------|------|
|            | Name: Admin Account Password: Cancel                                                                         | gins |
| Allow appl | lications downloaded from:<br>c App Store<br>c App Store and identified developers<br>where                  |      |

1.4 Klicka på alternativet [Anywhere] som visas nedan.

| 000                         | Security & Privacy              |                           |
|-----------------------------|---------------------------------|---------------------------|
| Show All                    |                                 | Q                         |
| -                           | General FileVault Firewall      | Privacy                   |
| A login password h          | as been set for this user Chang | je Password               |
| Require pass                | sword immediately ‡ after sle   | ep or screen saver begins |
| Show a mess                 | sage when the screen is locked  | Set Lock Message          |
| 🗹 Disable auto              | omatic login                    |                           |
|                             |                                 |                           |
| Allow applications          | downloaded from:                |                           |
| O Mac App Sto               | ore                             |                           |
| Mac App Sto                 | ore and identified developers   |                           |
| Anywhere                    |                                 |                           |
|                             |                                 |                           |
|                             |                                 |                           |
|                             |                                 |                           |
| Click the last to service t |                                 | (Advand ) (2)             |
| Click the lock to prevent f | urther changes.                 | Advanced                  |

1.5 Markera [Allow From Anywhere],och bekräfta att inte fullfölja proceduren med autentisering. Efter slutförandet, påbörja the installationen.

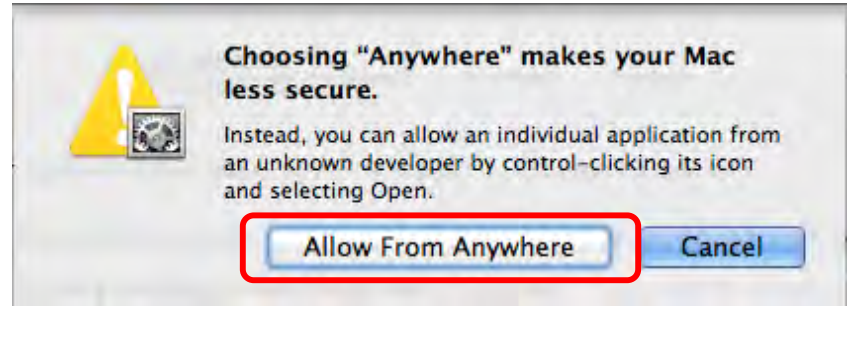

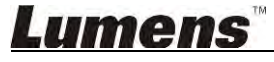

- 2. Hämta programvaran Ladibug™ på Lumens webbplats.
- 3. Extrahera den hämtade filen och klicka på [Ladibug] för att installera.
- 4. Avsluta installationen genom att följa instruktionerna på skärmen.

| 000          | Ladibug MA              | C 3.0-Setu | up-3.0.0              |        | R <sub>SC</sub> |
|--------------|-------------------------|------------|-----------------------|--------|-----------------|
|              |                         | 2 0        | Q                     |        |                 |
| FAVORITES    | Name                    |            | Date Modified         | Size   | Kind            |
| All My Files | 😹 Ladibug 3.0           |            | Nov 28, 2014, 1:46 PM | 9.4 MB | Install         |
| P AirDrop    | ladibug 3.0 Uninstaller |            | Aug 8, 2014, 5:12 PM  | 104 KB | Applicat        |

5. Klicka [Continue].

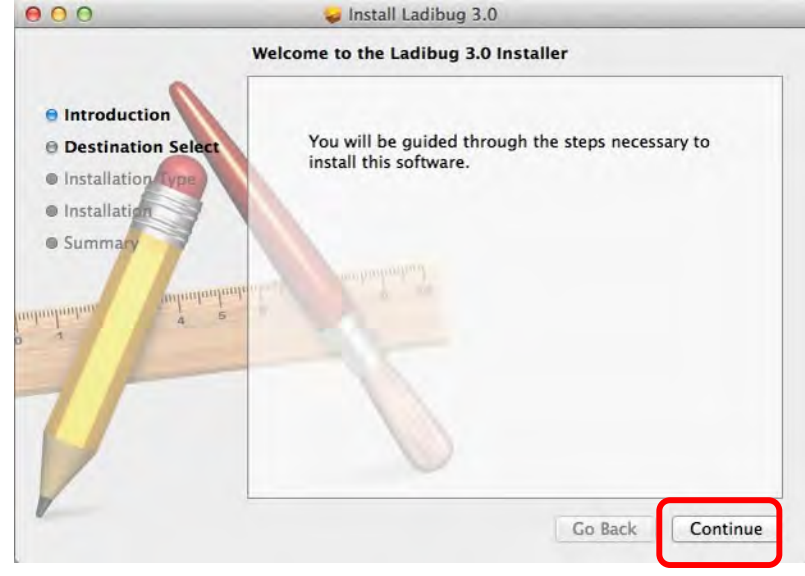

6. Klicka [Install].

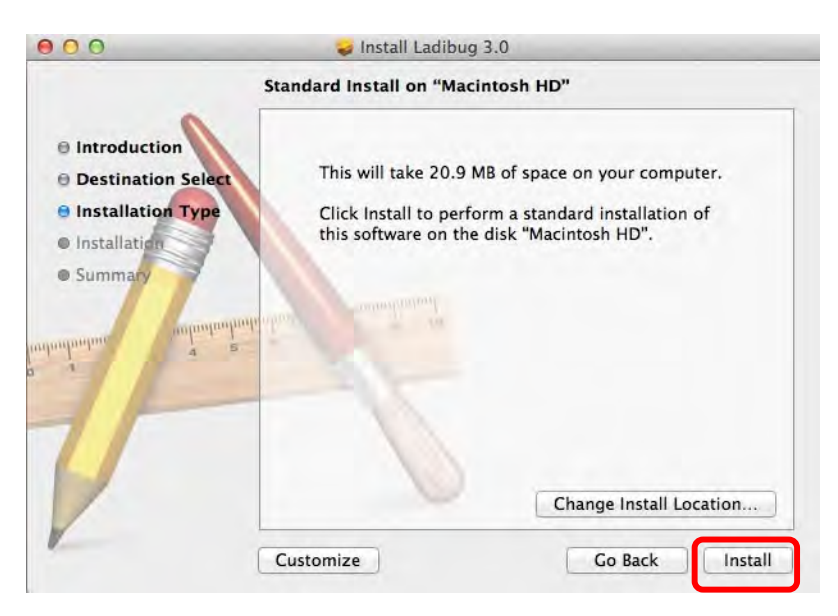

7. Ange användarnamn och lösenord och tryck sedan [Install software].

| 1 | to allow this. | ora |
|---|----------------|-----|
|   | Name:          |     |
|   | Password:      |     |

8. Klicka [Continue Installation].

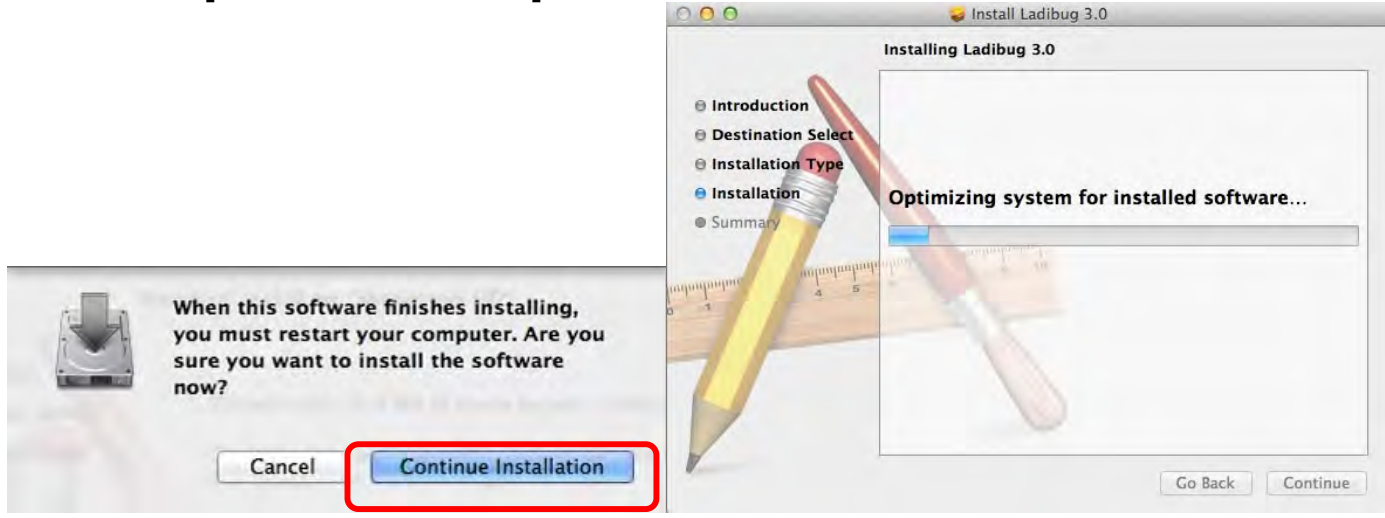

#### 9. Tryck [Restart] för att avsluta installationen av mjukvaran.

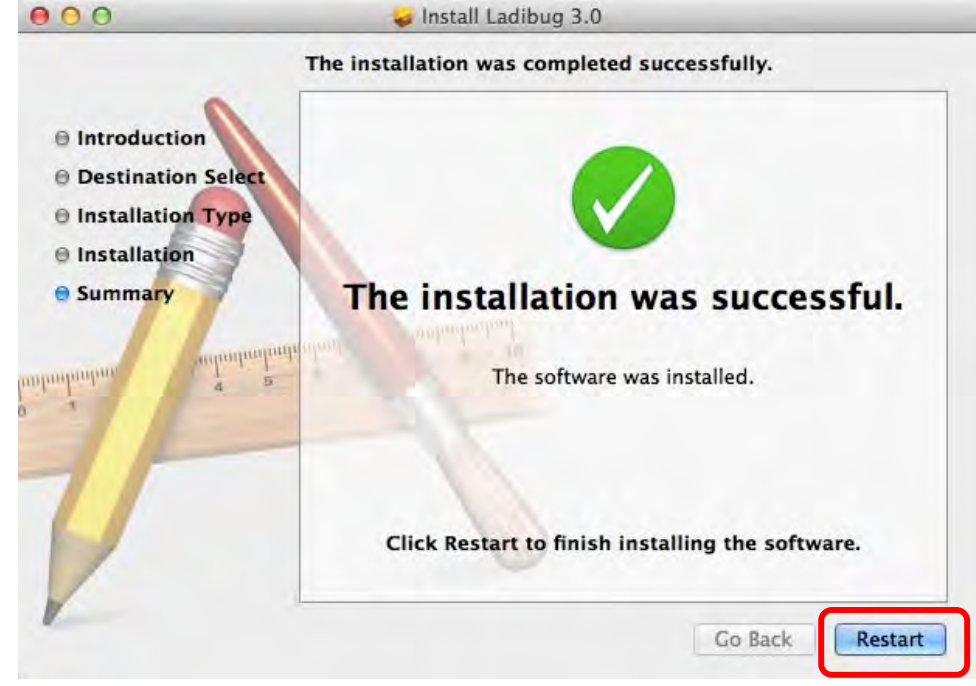

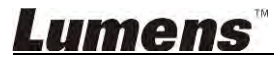

## 4. Anslutning av Hårdvaran

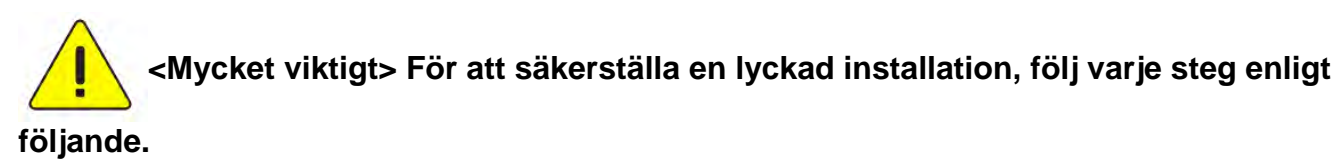

4.1. Anslut strömsladden till dokumentkameran.

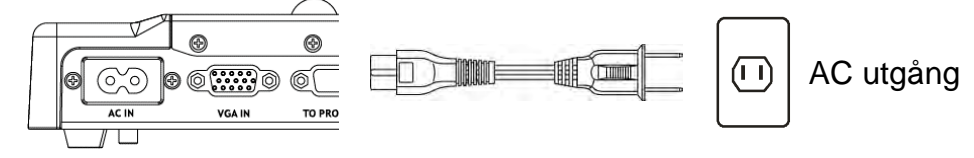

<Notera> Utseende kan variera beroende på land/region.

4.2. Anslut USB kabeln till dokumentkameran på din dator.

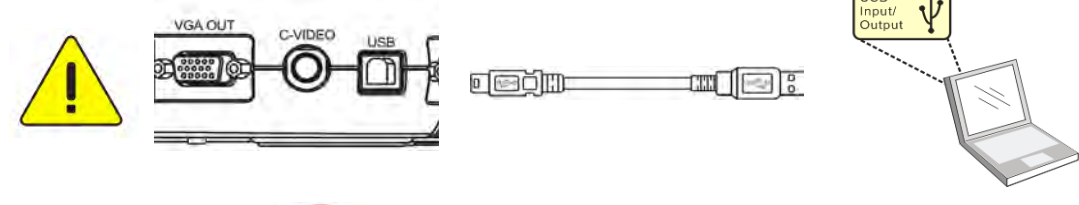

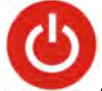

4.3. Slå på strömmen

## 5. Börja använda Ladibug™

Nedan visas anvisningar för hur du ansluter Ladibug till kameran:

#### 5.1. Använd USB-kabeln för att ansluta kameran till datorn

5.1.1. Dubbelklicka på ikonen [Ladibug] för att starta Ladibug™.

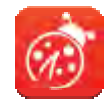

- **5.1.2.** Om det sker en brandväggsvarning första gången som den används kontrollerar du **[LAN]** och trycker sedan på **[Allow to Access]**.
  - Säkerhetsvarning: Klicka [Unblock].
  - Inställningssida för STRÖMFREKVENS. Färdigställ inställningarna efter anvisningarna på skärmen.

En direktbild visas när inställningen är klar.

Notera: Du uppmanas att bekräfta den lokala spänningen/frekvensen innan du ställer in STRÖMFREKVENS. Till exempel gäller 60 Hz för Amerika, Taiwan, Japan, etc; 50 Hz gäller för Europa eller andra regioner.

5.1.3. Börja använda utrustningen.

Notera: Om ingen bild visas följer du anvisningarna för att upprätta en anslutning:

Klicka på

, öppna [Search Window], och välj [USB Document Camera].

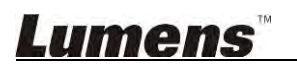

#### 5.2. Anslut den trådlösa dokumentkameran

Använd först den här metoden för att ansluta datorn till den trådlösa dokumentkameran. Se <u>DC-W50 användarmanual</u> för fler detaljer.

#### • Utrustningskrav

- En dator med WLAN-kort
- Trådlös dokumentkamera
- 5.2.1. Dubbelklicka på ikonen [Ladibug] för att starta Ladibug™.

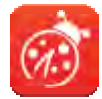

- 5.2.2. Klicka på , öppna [Search Window], och välj [Wireless Document Camera].
- 5.2.3. Klicka på Model och, när sökningen är klar, välj en trådlös dokumentkamtera i listan.

| <u>ت</u>   |                                          | 23 × |
|------------|------------------------------------------|------|
| (fil)      |                                          | >    |
| $\bigcirc$ | Connect to                               | Ť۵.  |
| AUTO       | Connect to                               |      |
| ***        | Wireless Document Camera-1(192.168.10.1) | 2    |
| <b>\$</b>  |                                          | -¢-  |
| •          |                                          | Ē.   |
| Ľ          |                                          | Q.   |
| B          | <u>i</u>                                 |      |
| D          |                                          |      |
| U          |                                          | Ø    |

5.2.4. Välj administratör (admin) eller åskådare (åskådare) för att logga in. Adminstratören måste ange lösenordet [1234] (default).

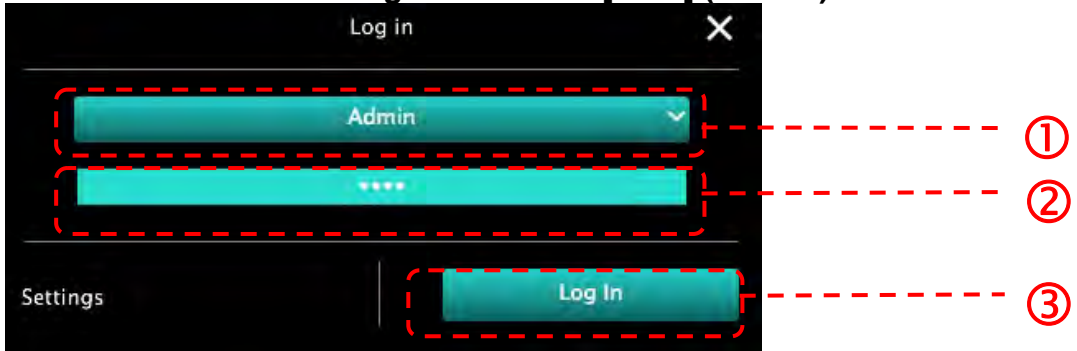

5.2.5. Tryck på [Log In] för att ansluta och påbörja processen.

#### 5.3. Använd bilddelningservern för att ansluta till datorn och kameran

Slutför inställningarna för bilddelning i kameran innan du genomför denna metod

- Utrustningskrav
  - Två datorer med tillgång till Internet
  - En kamera

#### 5.3.1. Sätt på bilddelningsfunktionen

Anslut en av datorerna till kameran med en USB-kabel och sätt på bilddelningsfunktionen enligt följande anvisningar: För att ansluta med en USB-kabel, <u>se 5.1 Använd USB-kabeln för att ansluta</u> kameran till datorn

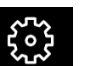

• Klicka på för att växla till funktionsinställningssidan.

• Klicka på [Share Image] för att aktivera bilddelning.

[Anmärkning] Notera **serveradressen för bilddelning**, mata manuellt in **adressen** på datorer där olika nätverkssegment ska anslutas.

▼Windows-gränssnitt

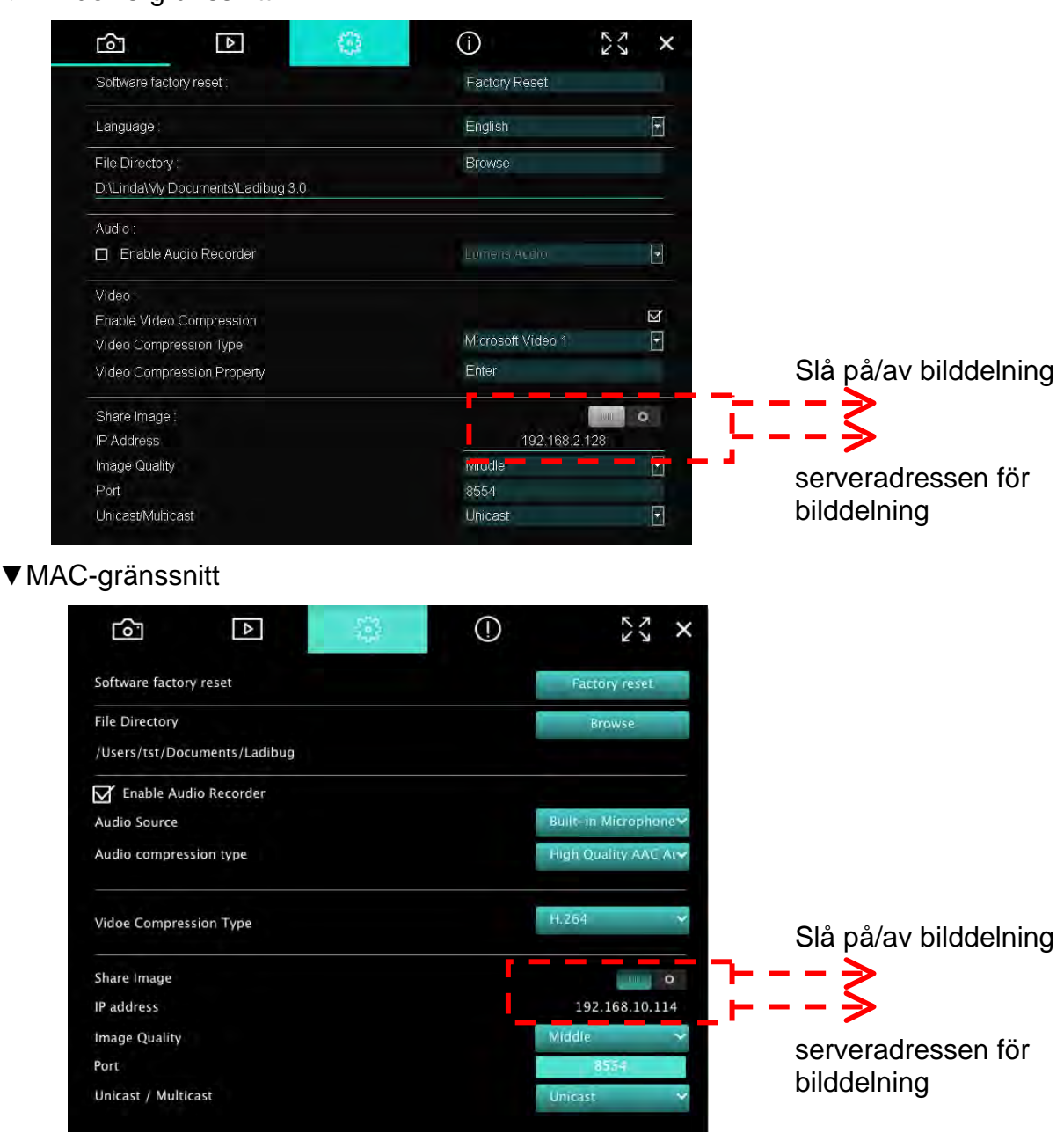

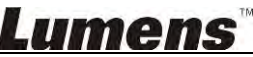

#### 5.3.2. Anslut till bilddelningsservern

Använd Internet för att ansluta kameran till bilddelningsservern genom följande steg:

- <u>[]]</u>
- Klicka Kindow], för att öppna [Search Window].
- Välj [Image Sharing Server].
- När den automatiska sökningen är klar, väljer du kameran som du vill ansluta från tabellen.
- Om kameran inte visas i tabellen matar du in IP-adressen f
  ör bilddelningsservern manuellt (t.ex. 192.168.2.128)
- Klicka på

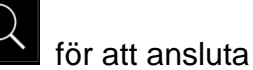

▼Windows-gränssnitt

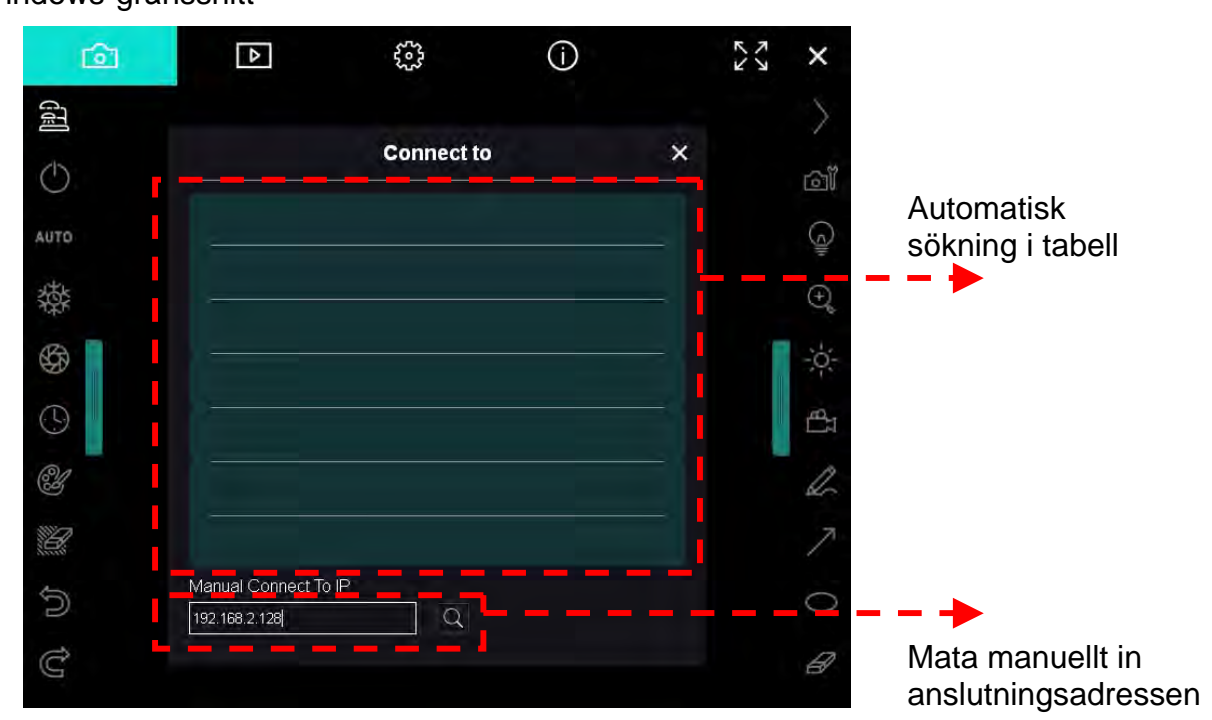

▼ MAC-gränssnitt

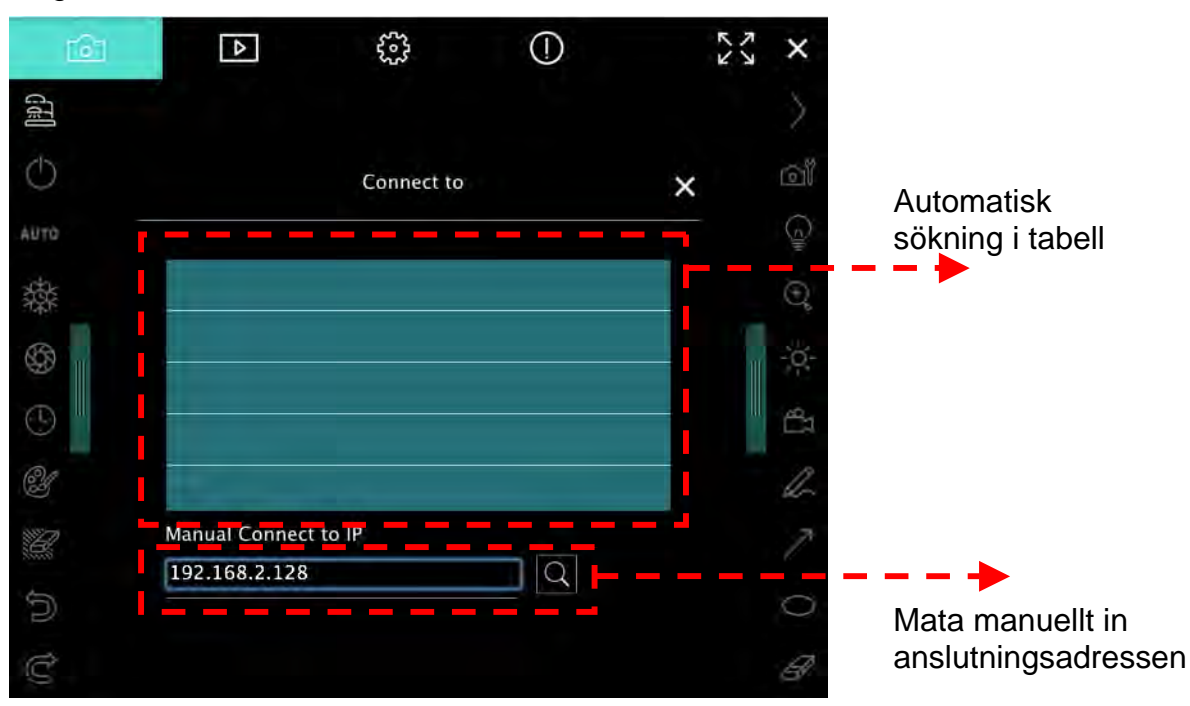

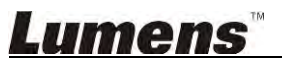

## 6. Beskrivning av gränssnittets operation

- 6.1. Windows-gränssnitt
  - 6.1.1. Introduktion av programvara på skärm Kamera

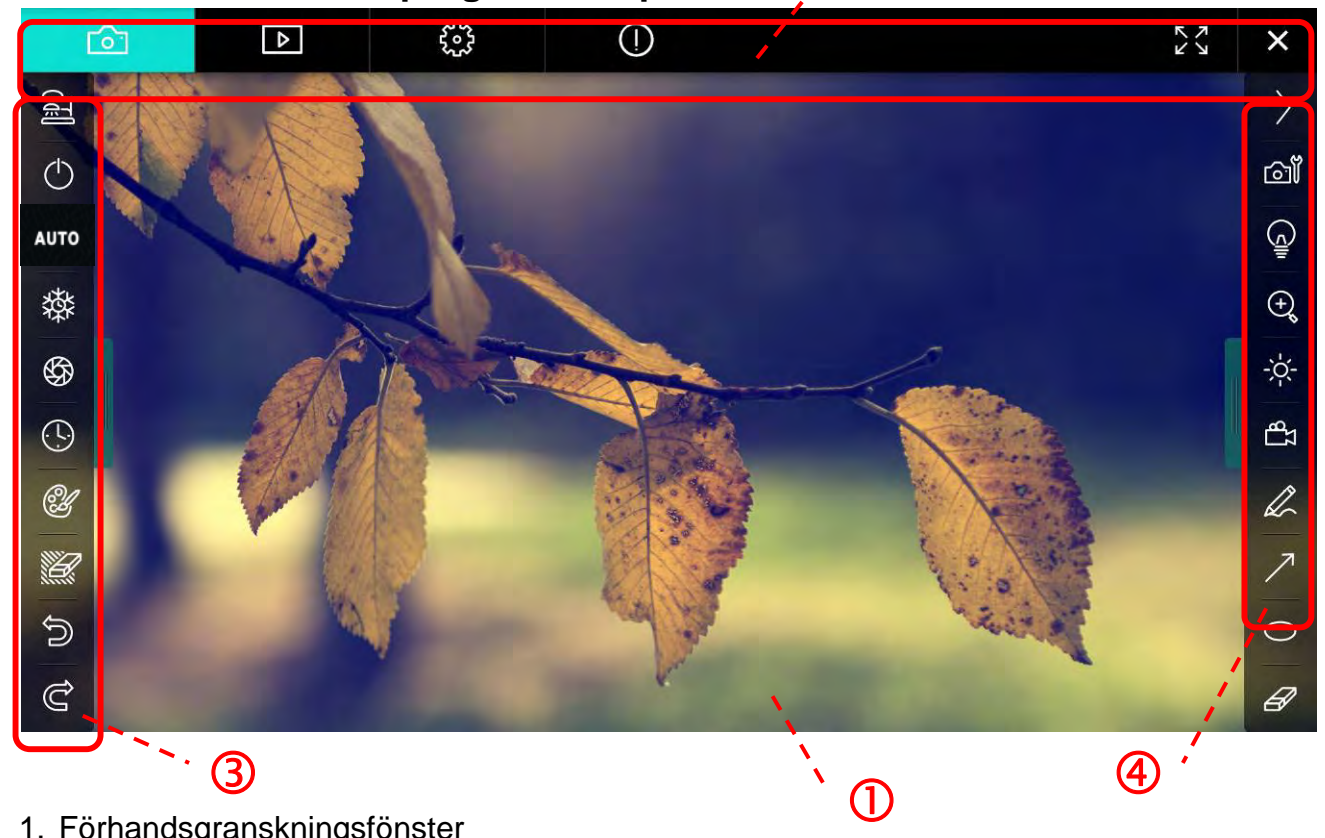

1. Förhandsgranskningsfönster

| 2. Sidväxling 🖻 😳 🕕 🔀 × |            |                             |  |  |  |  |
|-------------------------|------------|-----------------------------|--|--|--|--|
|                         | Ikon       | Beskrivande funktioner      |  |  |  |  |
|                         | 6          | Realtidsbild                |  |  |  |  |
|                         |            | Välj bildbläddrarsida       |  |  |  |  |
|                         |            | Funktionsinställningssida   |  |  |  |  |
|                         | $\bigcirc$ | Programvaruinformationssida |  |  |  |  |
|                         | rs<br>Fr   | Växla till helskärm         |  |  |  |  |
|                         | ×          | Avaktivera Ladibug          |  |  |  |  |

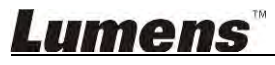

### 3. Vänster funktionsmeny

| 9      | lkon       | Beskrivande funktioner                                  |
|--------|------------|---------------------------------------------------------|
|        | <u>d</u>   | Välj kamerans anslutningsläge                           |
| AUTO   | $\bigcirc$ | Slå på/av dokumentkameran (stöder inte<br>USB-modeller) |
| 發      | AUTO       | Autofokus                                               |
| (L)    | 棥          | Frys                                                    |
| ۲.     | \$         | Ta bild                                                 |
|        | •          | Tidsintervaller                                         |
| ල<br>් | Ċ          | Inställning av anteckningsverktyg                       |
|        | W.         | Radergummi (rensar alla objekt)                         |
|        | ŝ          | Återställ                                               |
|        | Ĝ          | Gör om                                                  |
|        |            | Vik menyn                                               |

4. Höger funktionsmeny

| $\rangle$  | $\rightarrow$ | lkon        | Beskrivande funktioner                                                             |
|------------|---------------|-------------|------------------------------------------------------------------------------------|
| آت         |               | $\rangle$   | Växla funktionsmeny                                                                |
| ل          | /             | Ĩ           | Bildinställning                                                                    |
| ⊕ <b>¢</b> | T             | <u>Č</u>    | Lampa på/av                                                                        |
| ₽<br>LB    |               | Q           | Zooma in/ut bilden                                                                 |
| A          |               | -,¢.        | Ljusstyrka                                                                         |
| 7          |               | 27B         | Inspelning: den här funktionen stöds inte i trådlöst läge eller i "dela bild"-läge |
| 6          |               | L           | Fri hand ritverktyg                                                                |
|            |               | ~           | Pil                                                                                |
|            |               | 0           | Inringningsverktyg                                                                 |
|            |               | Ê           | Radergummi                                                                         |
|            |               |             | Rita en rektangel                                                                  |
|            |               | /           | Rita en linje                                                                      |
|            |               | Т           | Redigera text                                                                      |
|            |               | <i>7</i> // | Mask-Läge                                                                          |
|            |               |             | Spotlight-läge                                                                     |
|            |               |             | Vik menyn                                                                          |

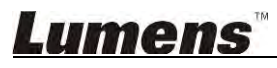

### 6.1.2. Introduktion av programvara på skärm - Miniatyrbild Av Bildbläddrare

| <b>C</b>            | Þ                   | \$ <u></u>          | í                   | ζ× ×                |
|---------------------|---------------------|---------------------|---------------------|---------------------|
|                     |                     |                     |                     |                     |
| 2014-11-27-15-54-16 | 2014-11-27-15-54-16 | 2014-11-27-15-54-17 | 2014-11-27-15-54-17 | 2014-11-27-15-54-20 |
|                     |                     |                     |                     |                     |
| 2014-11-27-15-54-20 | 2014-11-27-15-54-19 | 2014-11-27-15-54-19 | 2014-11-27-15-54-18 | 2014-11-27-15-54-18 |
|                     |                     |                     |                     |                     |
| 27-15-54-23         | 2014-11-27-15-54-23 | 2014-11-27-15-54-24 | 2014-11-27-15-54-24 | 2014-11-27-15-54-27 |
|                     | <u>ل</u> ا          | (4) (b)             | Got                 | o 3 page, 3 / 9     |

| lkon        | Beskrivande funktioner         | lkon                           | Beskrivande funktioner          |
|-------------|--------------------------------|--------------------------------|---------------------------------|
| 4           | Ladda upp filen till molnet    | <b>(49)</b>                    | Flytta till föregående sida     |
|             | Skicka e-post                  | $\textcircled{\black}{\black}$ | Flytta till nästa sida          |
|             | Ladda upp till Google<br>Drive |                                | Flytta till sista sidan         |
| র<br>র<br>র | Välj alla                      | Go to 1 page ,                 | Flytta till en viss sida        |
| Û           | Radera                         | 1/3                            | Aktuell sida/totalt antal sidor |
| 6           | Flytta till första sidan       |                                |                                 |

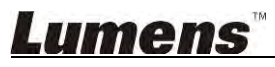

### 6.1.3. Introduktion av programvara på skärm - Stor Bild Av Bildbläddrare

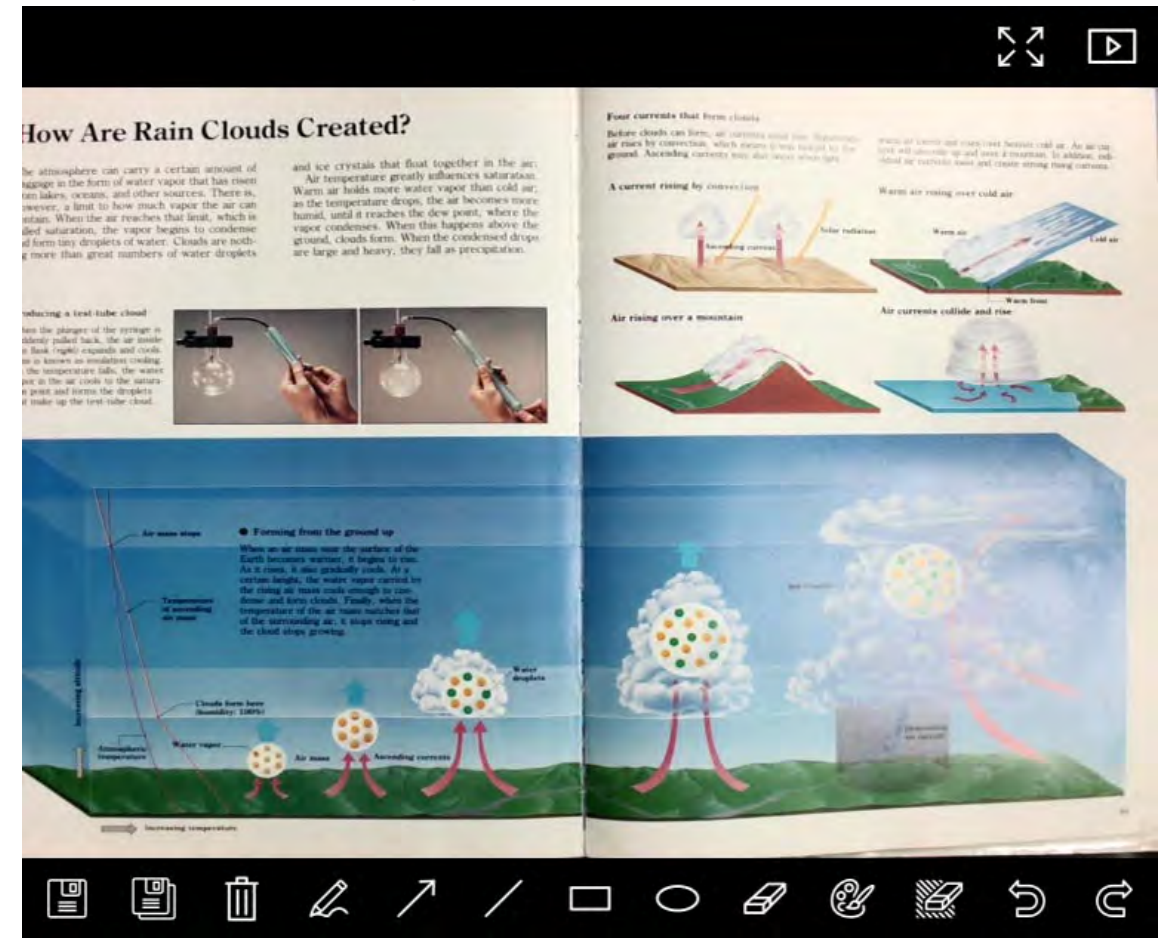

| lkon | Beskrivande<br>funktioner | lkon     | Beskrivande<br>funktioner            |
|------|---------------------------|----------|--------------------------------------|
|      | Spara filer               | 0        | Inringningsverktyg                   |
|      | Spara som ny fil          | A        | Radergummi                           |
| 1    | Radera                    | Ľ        | Inställning av<br>anteckningsverktyg |
| L.   | Fri hand ritverktyg       |          | Radergummi (rensar<br>alla objekt)   |
| 7    | Pil                       | ()<br>() | Återställ                            |
| /    | Rita en linje             | Ĝ        | Gör om                               |
|      | Rita en rektangel         |          |                                      |

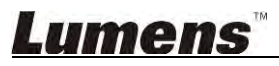

#### 6.1.4. Kamerainställningar

Kontrollera den levande bilden via gränssnittet för Kamerainställningar. Operativsystemets förfarande är densamma som **Kontrollpanelen** och **Fjärrkontrollen** till dokumentkameran. Se <u>Användarmanualen till dokumentkameran</u> för mer information.

## <Anmärkning> Visningen av knappen kan variera beroende på produktens funktioner. En inaktiv knapp kommer att tona ut.

|                    | Camera      | Settings             | >             |
|--------------------|-------------|----------------------|---------------|
| Auto Focus         | 🗖 Hands fre | ə AF                 |               |
| Focus -            |             | -                    |               |
| Auto Exposure      | On          |                      |               |
| Auto White Balance | Off         |                      |               |
| Photo / Text       | Photo       | Ð                    |               |
| Rotate             | 0 *         |                      |               |
| Select Output Size | MJPG,1024:  | <768,High frame rate | Ē             |
| Power Frequency    | 60Hz        |                      |               |
| FW Version:        | DHU101R     |                      | Factory reset |

- 1. Autofokus: Justera den bästa brännvidden.
- 2. Handsfree-AF: Justera automatiskt den bästa brännvidden.
- 3. Skärpa: Justera brännvidden på ett objekt manuellt.
- 4. Auto Expo.: Ställ in på/av.
- 5. Automatisk vitbalansering: Ställ in på/av.
- 6. Foto/Text: Inställning av foto/text-läge.
- 7. Vrid: Rotera bilden 0/180 grader.
- 8. Välj utgående storlek: Ställ in utmatningsupplösning.
- Strömfrekvens: Strömfrekvensen kan variera mellan länder. Kontrollera detta innan användning.
   <Anmärkning> I de flesta delar av världen är den 50 Hz. I Amerika är den emellertid oftast 60 Hz.
- 10. FW Version: FW-version av dokumentkamera.
- **11. Fabriksåterställning:** Fabriksåterställ dokumentkamera: detta stöds inte i trådlös version.

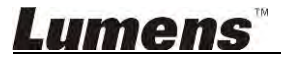

### 6.1.5. Tidsförlopp (Inställningar för sekvenstagning)

|               | Time     | Lapse      |                | ×  |
|---------------|----------|------------|----------------|----|
| File Name:    | Lumens   | -YYYY-MM-I | DD-HH-NN-SS.jp | og |
| Select the st | art time |            |                | -  |
| 💿 Right N     | OVV      |            |                |    |
| Start at      | 2014     | 1/12/12 💽  | 17:24:23       |    |
| Time Lapse    | Settings |            |                | -  |
| Capture In    | terval   | 5          | Seconds        |    |
| Capture       | e Time   | 1          | Hours          |    |
| Capture       | e Frame  | 100        | Frames         |    |

- 1. Ange ett filnamn.
- 2. Ställ in starttid.
- 3. Ställ in intervall och tid för inspelning.

#### 6.1.6. Inställning av anteckningsverktyg

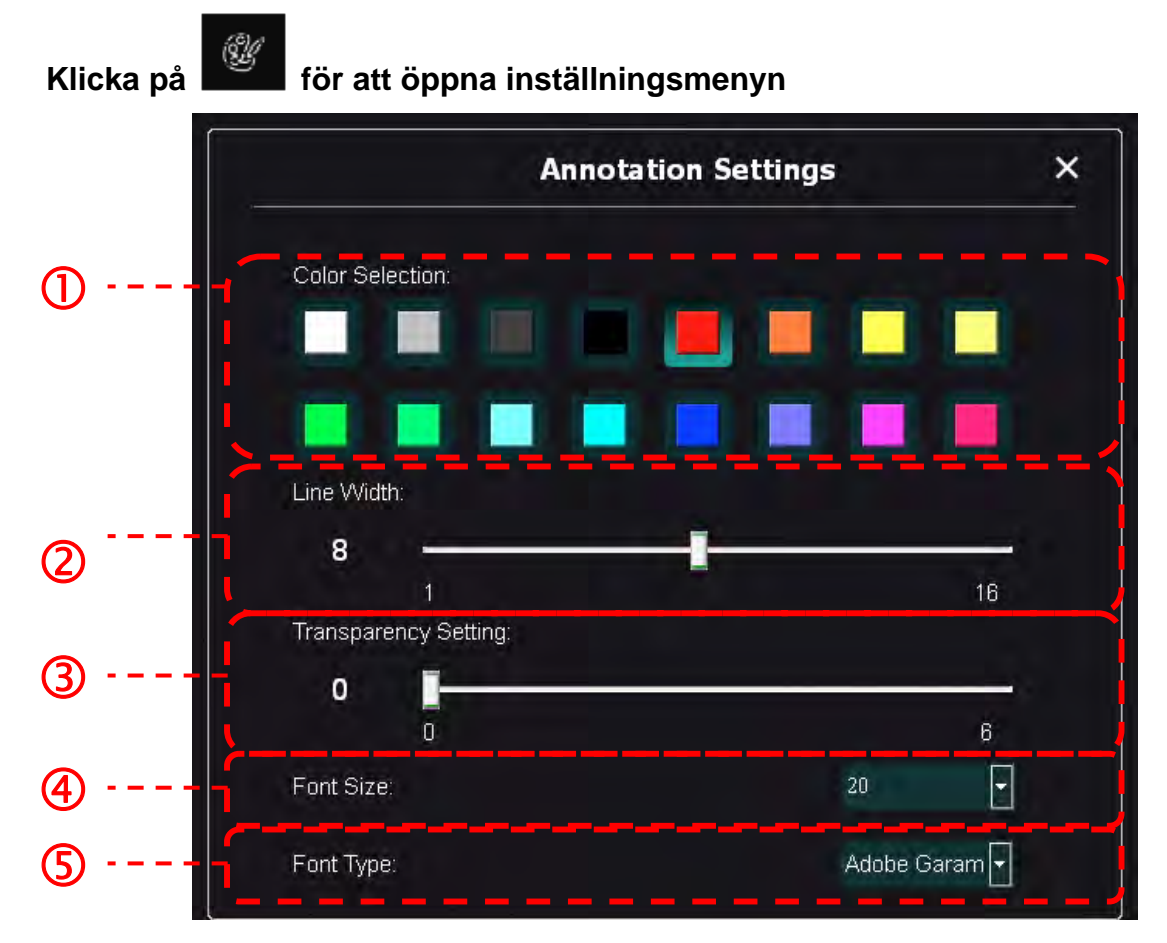

- 1. Ställ in pennfärg
- 2. Välj linjebredden
- 3. Välj storleken på teckensnittet
- 4. Välj teckensnitt

### 6.1.7. Inställning (avancerad)

۲°, för att öppna inställningsmenyn Klicka på Гô-] (i)  $\overline{\mathbf{N}}$ Δ Software factory reset Factory reset • English Language File Directory Browse D:\Linda\My Documents\Ladibug 3.0 Audio • M Enable Audio Recorder Video Q Enable Video Compression 4 Video Compression Type Video Compression Property Share Image IP address 4 Image Quality Port Unicast/Multicast 4 Software Mode Annotation mode: Supports advanced annotation, mask and spotlight functions. An independent graphics card is required, (512MB RAM or higher). Live mode: Only supports simple annotation functions

- 1. Återställning av programvaran till fabriksinställningarna: Återställ till standardvärdet.
- 2. Språk: Välj språk.
- 3. Filkatalog: Fillagringsväg.
- 4. Aktivera videobandspelare: Aktivera inspelningsfunktion och välj ljudutgång.
- 5. Aktivera videokomprimering: Aktivera videokompression.
- 6. Typ av videokompression: Ställ in videokompressionsformat.
- 7. Egenskaper för videokomprimering: Öppna avancerade inställningar för videokompressionsformat.
- 8. Dela Bld: Dela bild: denna funktion stöds inte i trådlöst läge.
- 9. IP-adress: Serverns IP-adress för bilddelning.
- 10. Bildkvalitet: Välj bildkvalitet (hög/medelhög/låg).
- 11. Port: Ange portinställningar (8500 ~ 9000).
- 12. Unicast/multicast: Välj casttyp.
- **13. Programvaruläge:** Ändra användarläge till Live-läge/Kommentarsläge efter behov.

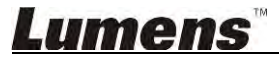

### 6.2. MAC-gränssnitt

## 6.2.1. Introduktion av programvara på skärm - Kamera

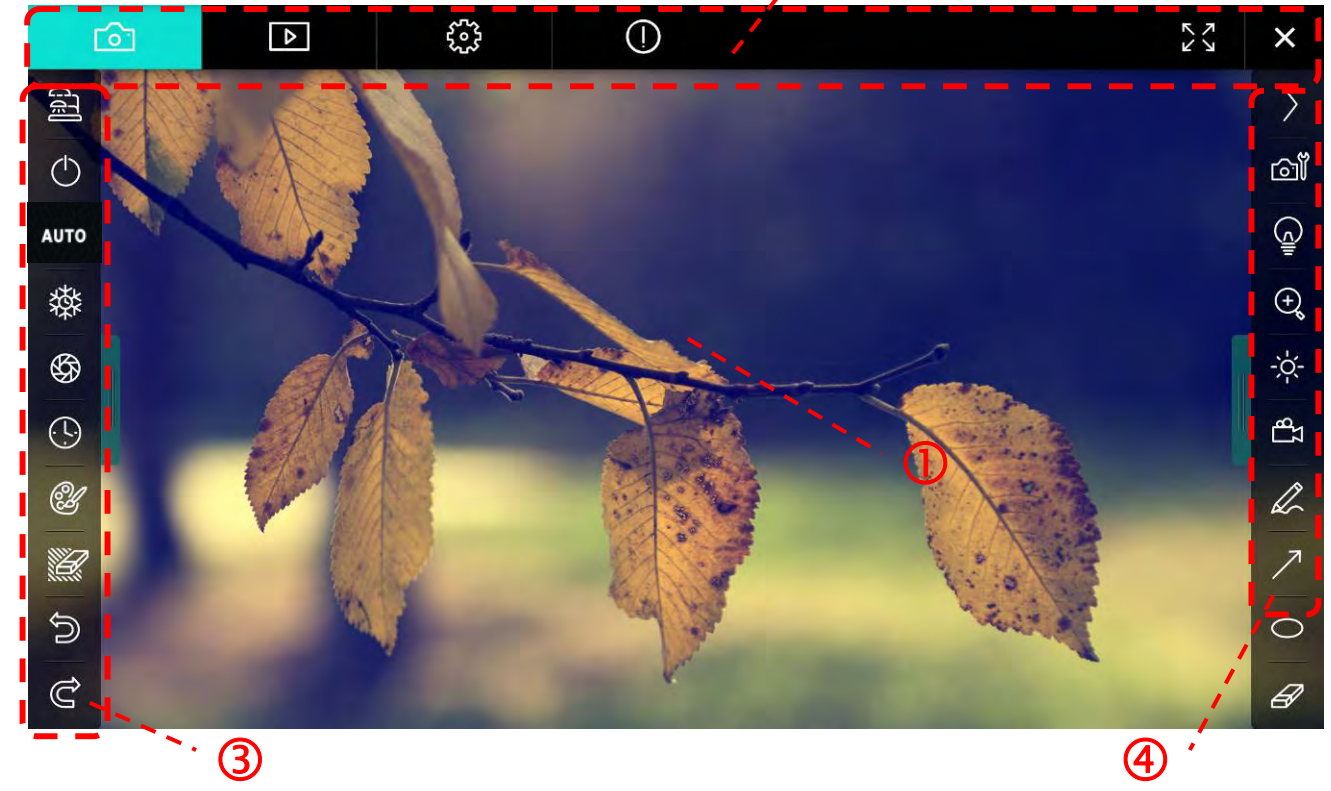

1. Förhandsgranskningsfönster

| 2. | Sidväxling 🔜 |                             |
|----|--------------|-----------------------------|
|    | lkon         | Beskrivande funktioner      |
|    | 6            | Realtidsbild                |
|    | ₽            | Välj bildbläddrarsida       |
|    | £3.7         | Funktionsinställningssida   |
|    | $\bigcirc$   | Programvaruinformationssida |
|    | 29. )¥.      | Växla till helskärm         |
|    | ×            | Avaktivera Ladibug          |

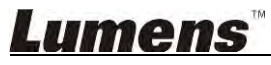

#### 3. Vänster funktionsmeny

| 9           | lkon       | Beskrivande funktioner                                  |
|-------------|------------|---------------------------------------------------------|
|             | 661        | Välj kamerans anslutningsläge                           |
| AUTO        | $\bigcirc$ | Slå på/av dokumentkameran (stöder inte<br>USB-modeller) |
| 發           | AUTO       | Autofokus                                               |
| (L)         | 棥          | Frys                                                    |
| ۲.<br>۲     | \$         | Ta bild                                                 |
|             | $\odot$    | Tidsintervaller                                         |
| ව<br>ර<br>ර | Û          | Inställning av anteckningsverktyg                       |
|             | Ľ          | Radergummi (rensar alla objekt)                         |
|             | Î          | Återställ                                               |
|             | Ĝ          | Gör om                                                  |
|             |            | Vik menyn                                               |

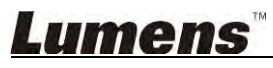

4. Höger funktionsmeny

| $\rangle$ | $\rightarrow$ | lkon         | Beskrivande funktioner                                                             |
|-----------|---------------|--------------|------------------------------------------------------------------------------------|
| آت        |               | $\rangle$    | Växla funktionsmeny                                                                |
|           | /             | í<br>۵       | Bildinställning                                                                    |
| ⊕,        | T             | € <u></u>    | Lampa på/av                                                                        |
| -ċ-<br>∎  |               | e,           | Zooma in/ut bilden                                                                 |
| Q         |               | -\$ <u>`</u> | Ljusstyrka                                                                         |
| 7         |               | ŢЪ           | Inspelning: den här funktionen stöds inte i trådlöst läge eller i "dela bild"-läge |
| B         |               | L.           | Fri hand ritverktyg                                                                |
|           |               | $\nearrow$   | Pil                                                                                |
|           |               | 0            | Inringningsverktyg                                                                 |
|           |               | Ê            | Radergummi                                                                         |
|           |               |              | Rita en rektangel                                                                  |
|           |               | /            | Rita en linje                                                                      |
|           |               | Т            | Redigera text                                                                      |
|           |               |              | Mask-Läge                                                                          |
|           |               |              | Spotlight-läge                                                                     |
|           |               | I            | Vik menyn                                                                          |

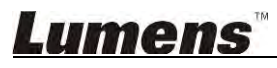

6.2.2. Introduktion av programvara på skärm - Miniatyrbild Av Bildbläddrare

| <b>F</b>                                                                                                    | 4            | £33           | ()         |            |                     | K Y         | ×        |
|----------------------------------------------------------------------------------------------------|--------------|---------------|------------|------------|---------------------|-------------|----------|
| 11-18-11-01-2                                                                                                    | 22.jpg11-18- | -11-01-23.jpg | 18-11-01-1 | 23(1).jpg  | 18-11-01-23(2).jpg  | 18-11-01-2  | 3(3).jpg |
| 18-11-01-23(                                                                                                    | 4).jpg18-11  | –01–23(5).jpg | 18-11-01-2 | 23(6).jpg1 | 1-18-11-01-24.jpg   | 18-11-01-24 | 4(1).jpg |
| 18-11-01-24(                                                                                                    | 2).jpg18-11  | -01-24(3).jpg | 18-11-01-2 | 24(4).jpg  | -18-11-01-24(5).jpg | 11-18-11-01 | -25.jpg  |
| <ul> <li>○</li> <li>○</li></ul> | 1).jpg18-11  | -01-25(2).Jpg | 18-11-01-2 | 25(3).jpg  | 18-11-01-25(4).jpg  | 11-18-11-01 | -26.jpg  |
|                                                                                                    | Ì            | 6             | (A) (b)    |            | Go to               | page,       | 1/2      |

| lkon             | Beskrivande funktioner      | lkon       | Beskrivande funktioner          |
|------------------|-----------------------------|------------|---------------------------------|
| Ŷ                | Ladda upp filen till molnet | (cd        | Flytta till första sidan        |
|                  | Skicka e-post               | <b>(</b>   | Flytta till föregående sida     |
|                  | Ladda upp till Google Drive | 6          | Flytta till nästa sida          |
|                  | Ladda upp till Dropbox      | (44)       | Flytta till sista sidan         |
| E<br>E<br>E<br>E | Välj alla                   | Go topage, | Flytta till en viss sida        |
| 1                | Radera                      | 1 / 2      | Aktuell sida/totalt antal sidor |

## <u>Lumens™</u>

### 6.2.3. Introduktion av programvara på skärm - Stor Bild Av Bildbläddrare

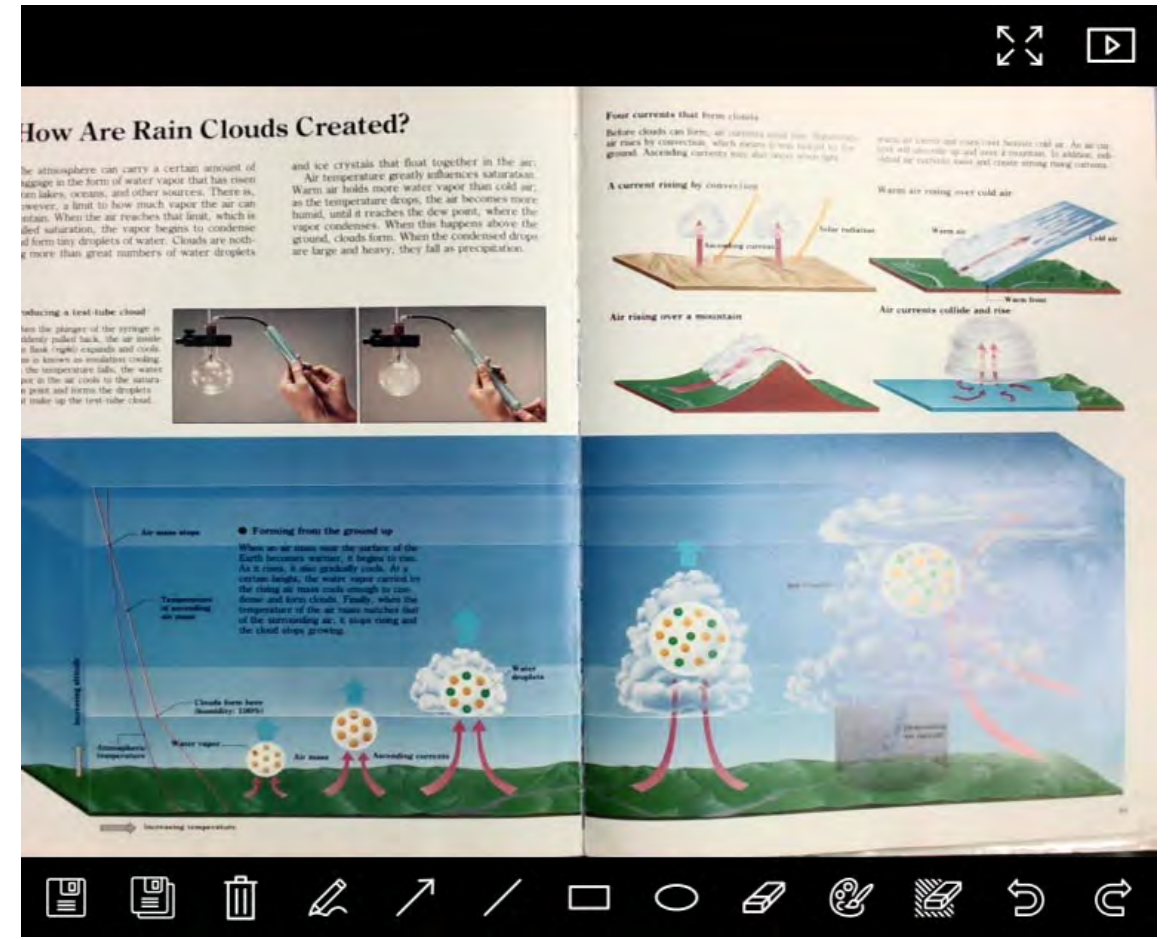

| lkon | Beskrivande<br>funktioner | lkon     | Beskrivande<br>funktioner            |
|------|---------------------------|----------|--------------------------------------|
|      | Spara filer               | 0        | Inringningsverktyg                   |
|      | Spara som ny fil          | A        | Radergummi                           |
| 1    | Radera                    | Ľ        | Inställning av<br>anteckningsverktyg |
| L.   | Fri hand ritverktyg       |          | Radergummi (rensar<br>alla objekt)   |
| 7    | Pil                       | ()<br>() | Återställ                            |
| /    | Rita en linje             | Ĝ        | Gör om                               |
|      | Rita en rektangel         |          |                                      |

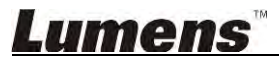

#### 6.2.4. Kamerainställningar

Kontrollera den levande bilden via gränssnittet för Kamerainställningar. Operativsystemets förfarande är densamma som **Kontrollpanelen** och **Fjärrkontrollen** till dokumentkameran. Se <u>Användarmanualen till dokumentkameran</u> för mer information.

## <Anmärkning> Visningen av knappen kan variera beroende på produktens funktioner. En inaktiv knapp kommer att tona ut.

|                      | Camera settings |               | ×        |
|----------------------|-----------------|---------------|----------|
| Auto Focus           |                 | — 🔲 Hands fi  | ree AF   |
| Focus — @            |                 |               |          |
| Auto Exposure —      |                 | On            | ~        |
| Auto White Balance – |                 | Off           | ~        |
| Photo/Text           |                 | Photo         | ~        |
| Rotate               |                 | 0*            | ~        |
| Select Output Size — |                 | MJPEG: 1024   | 4x768 I🗸 |
| Power Frequency —    |                 | 60Hz          | ~        |
| FW Version: DHU101F  | R T             | Factory reset |          |

- 1. Autofokus: Justera den bästa brännvidden.
- 2. Handsfree-AF: Justera automatiskt den bästa brännvidden.
- 3. Skärpa: Justera brännvidden på ett objekt manuellt.
- 4. Auto Expo.: Ställ in på/av.
- 5. Automatisk vitbalansering: Ställ in på/av.
- 6. Foto/Text: Inställning av foto/text-läge.
- 7. Vrid: Rotera bilden 0/180 grader.
- 8. Välj utgående storlek: Ställ in utmatningsupplösning.
- Strömfrekvens: Strömfrekvensen kan variera mellan länder. Kontrollera detta innan användning.
   <Anmärkning> I de flesta delar av världen är den 50 Hz. I Amerika är den emellertid oftast 60 Hz.
- 10. FW Version: FW-version av dokumentkamera.
- **11. Fabriksåterställning:** Fabriksåterställ dokumentkamera: detta stöds inte i trådlös version.

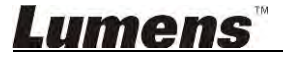

## 6.2.5. Tidsförlopp (Inställningar för sekvenstagning)

|            |                   | Time La    | pse           | >           |
|------------|-------------------|------------|---------------|-------------|
| File N     | lame:             | Lumens     | -YYYY-MM-DD-H | H–NN–SS.jpç |
| Selec      | t the start time: |            |               |             |
| ۲          | <b>Right Now</b>  |            |               |             |
| $\bigcirc$ | Start at          | 12/12/2014 | 5:12:53 PM    |             |
| Time       | e Lapse Settings: |            |               |             |
| Capt       | ure Interval —    |            | 5             | Seconds     |
| ۲          | Capture Time      |            | Î.            | Hours       |
| $\bigcirc$ | Capture Frame     |            | 100           | Frames      |

- 1. Ange ett filnamn.
- 2. Ställ in starttid.
- 3. Ställ in intervall och tid för inspelning.

#### 6.2.6. Inställning av anteckningsverktyg

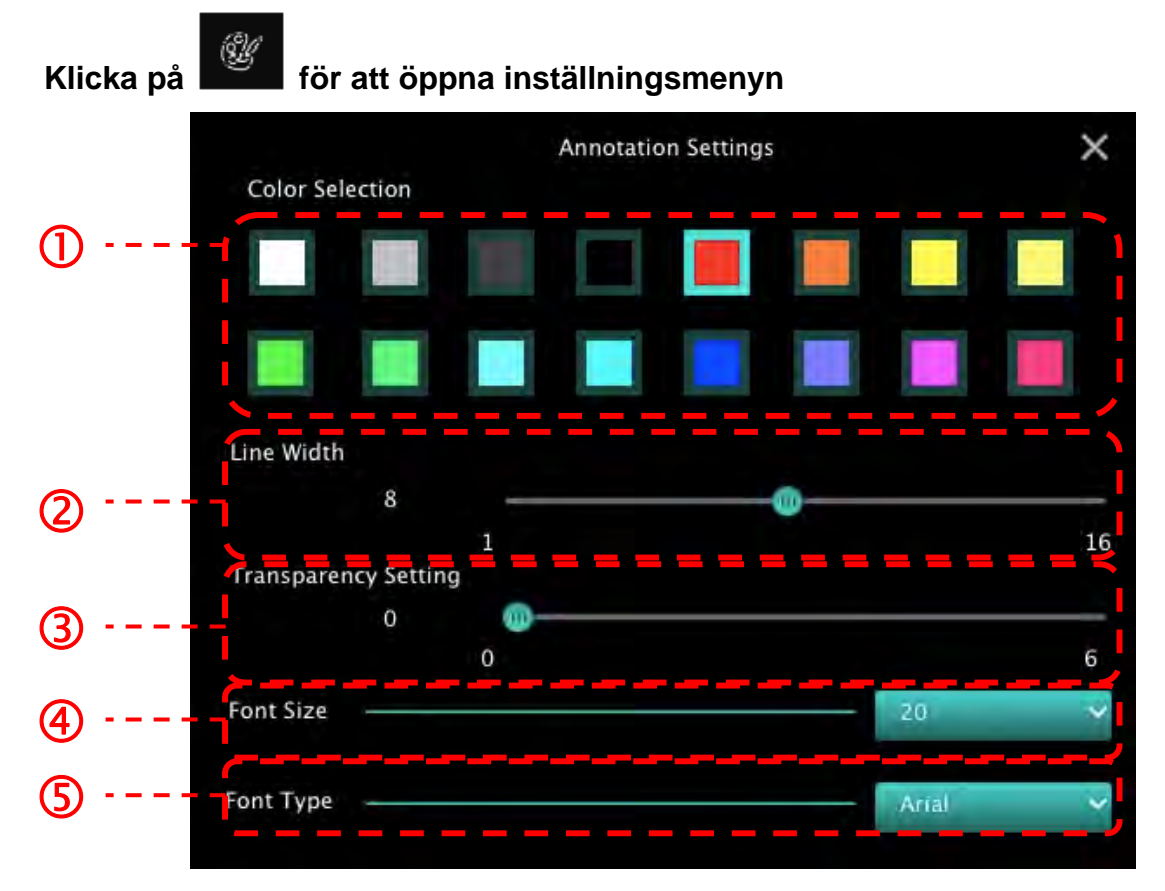

- 1. Ställ in pennfärg
- 2. Välj linjebredden
- 3. Välj ljusbild
- 4. Välj storleken på teckensnittet
- 5. Välj teckensnitt

#### 6.2.7. Inställning (avancerad)

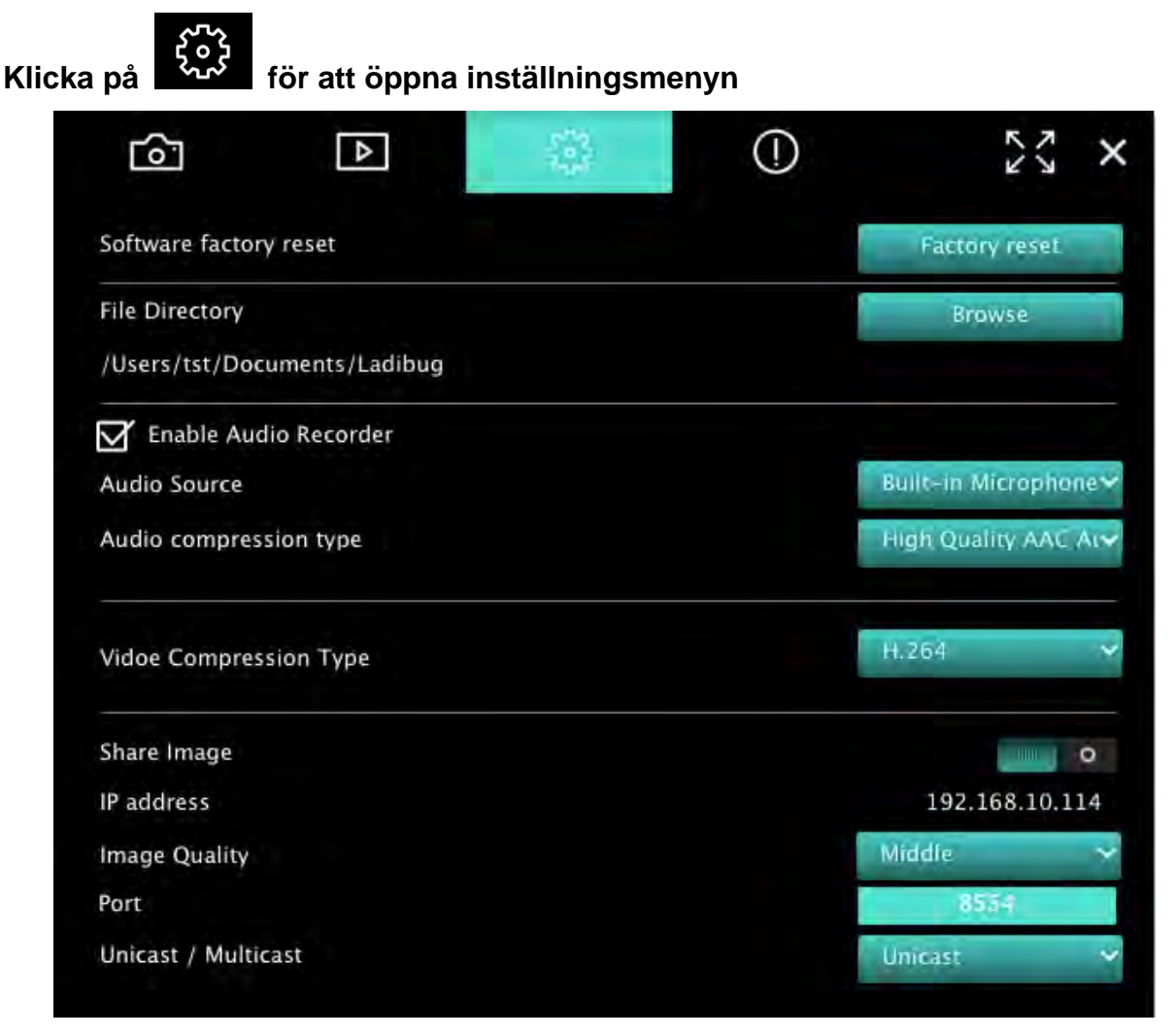

- 1. Återställning av programvaran till fabriksinställningarna: Återställ till standardvärdet.
- 2. Filkatalog: Fillagringsväg.
- 3. Aktivera videobandspelare: Aktivera inspelningsfunktion.
- 4. Ljudkälla: Välj ljudutgångsenhet.
- 5. Typ av Ljudkomprimering: Välj ljudutgångskvalitet.
- 6. Typ av videokompression: Ställ in videokompressionsformat.
- 7. Dela Bld: Dela bild: denna funktion stöds inte i trådlöst läge.
- 8. IP-adress: Serverns IP-adress för bilddelning.
- 9. Bildkvalitet: Välj bildkvalitet (hög/medelhög/låg).
- **10. Port:** Ange portinställningar (8500 ~ 9000).
- 11. Unicast/multicast: Välj casttyp.

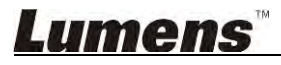

## 7.Beskrivande funktioner - För Windows

#### 7.1 Slå på/av kameran

 $\triangleright$ 

 $\triangleright$ 

Klicka på

bir att slå på/av kameran.

<Notera> För USB-modeller stänger du programmet direkt

#### 7.2 Jag skulle vilja optimera bilden

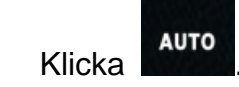

#### 7.3 Jag vill frysa den levande bilden

- ≻ Klicka för att frysa den levande bilden av Ladibug™.
- Klicka på terigen för att upphäva den frysta bilden.

#### 7.4 Jag skulle vilja slå på/av lampan

Klicka på
 för att slå på/av kameran.

#### 7.5 Jag skulle vilja zooma in/ut ur bilder

- Klicka på för att öppna rullningslisten för justering av bilder.
- > Flytta åt höger för att zooma in bilden, eller åt vänster för att zooma ut ur bilden.

#### 7.6 Jag skulle vilja justera ljusstyrkan

- Klicka på
- ٠ċ٠ <sub>f</sub>
  - för att öppna rullningslisten för inställning av ljusstyrkan.
- > Flytta åt höger för att öka ljusstyrkan, eller flytta åt vänster för att minska ljusstyrkan.

#### 7.7 Jag vill ta bilder

Klicka på
 för att ta bilder.

<Notera> När bilderna är tagna kan du se bilderna på bildbläddrarsidan

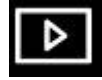

#### 7.8 Jag skulle vilja ta bilder kontinuerligt

Klicka på att öppna inställningen till läge för sekvenstagning. Klicka [OK] efter inställningen.

<Notera> Se 6.1.5 Tidsförlopp för mer information om inställningar för intervallfoto

<Notera> När bilderna är tagna kan du se bilderna på bildbläddrarsidan

#### 7.9 Jag skulle vilja spela in

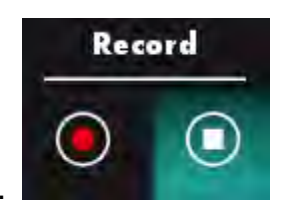

Klicka på
 för att öppna inspelningsverktyget.

<Notera> Klicka på
för att öppna inställningsfönstret för videoformat och inställning av ljudkällan. Se 6.1.7 Inställning för mer information

- Klicka på för att starta inspelning.
- Klicka på
   för att stoppa inspelning.
- Klicka på
   för att stänga inspelningsverktyget.

<Notera> Du kan lägga till en kommentar när du spelat in bilden men den kan inte sparas

<Notera> När bilderna är tagna kan du se bilderna på bildbläddrarsidan

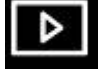

<Notera> Inspelningsfunktionen är inte tillgänglig när du ansluter till bilddelningsservern

7.10 Jag skulle vilja kommentera den visade bilden

<u><Notera> För att anteckna de sparade bilderna, öppnar du bilderna i bildbläddrarsidan</u>

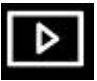

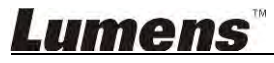

> Välj ett verktyg för kommentarer.

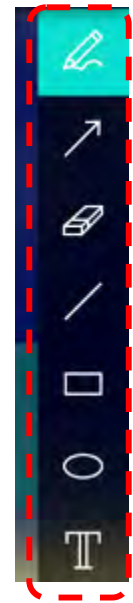

Markera eller kommentera den bild som visas.

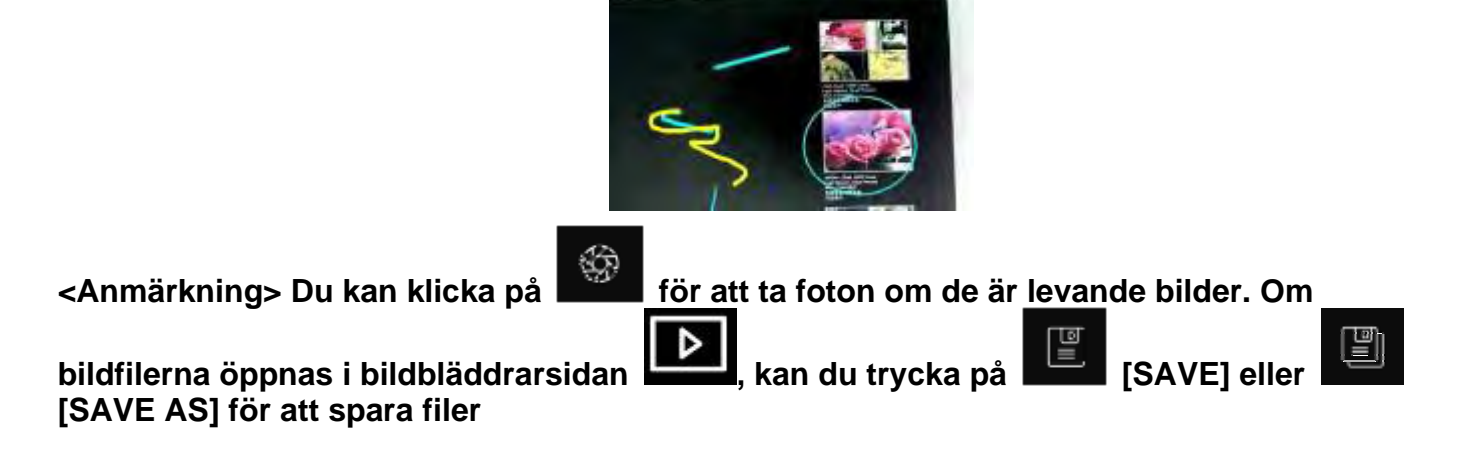

#### 7.11 Jag skulle vilja lägga till textkommentarer till bilderna

≻ Välj T.

<Anmärkning> Du kan klicka på

[SAVE] eller

Klicka på skärmen för att visa fönstret [Text Tool].

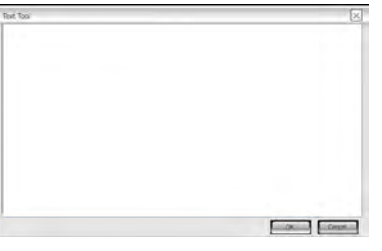

> Ange text i det tomma området och tryck på [OK].

för att ta foton om de är levande bilder. Du kan

klicka

Lumens

[SAVE AS] för att spara filer om de är bildfiler.

#### 7.12 Jag skulle vilja använda mask-läge

- Klicka på för att öppna mask-läge.
- > Du kan använda musen för att direkt ändra längd och bredd på rutblocket.
- Klicka på för att stänga mask-läge.

#### 7.13 Jag skulle vilja använda spotlight-läget

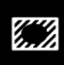

Klicka på

 $\triangleright$ 

för att öppna spotlight-läge.

- > Du kan använda musen för att direkt ändra längd och bredd på rutblocket.
- Klicka på för att ändra spotlight-form.
- Klicka på för att stänga spotlight-läge.

#### 7.14 Jag skulle vilja hantera en sparad bild

Växla till Bildbläddrarsidan för att gå igenom följande steg

#### 7.14.1 Bläddra bland bilder

- Öppna Bildbläddrarsidan för att visa miniatyrbilder av sparade bilder
- Klicka på höger/vänster ikon för att byta till en annan sida, eller ange nummer för att byta till en viss sida

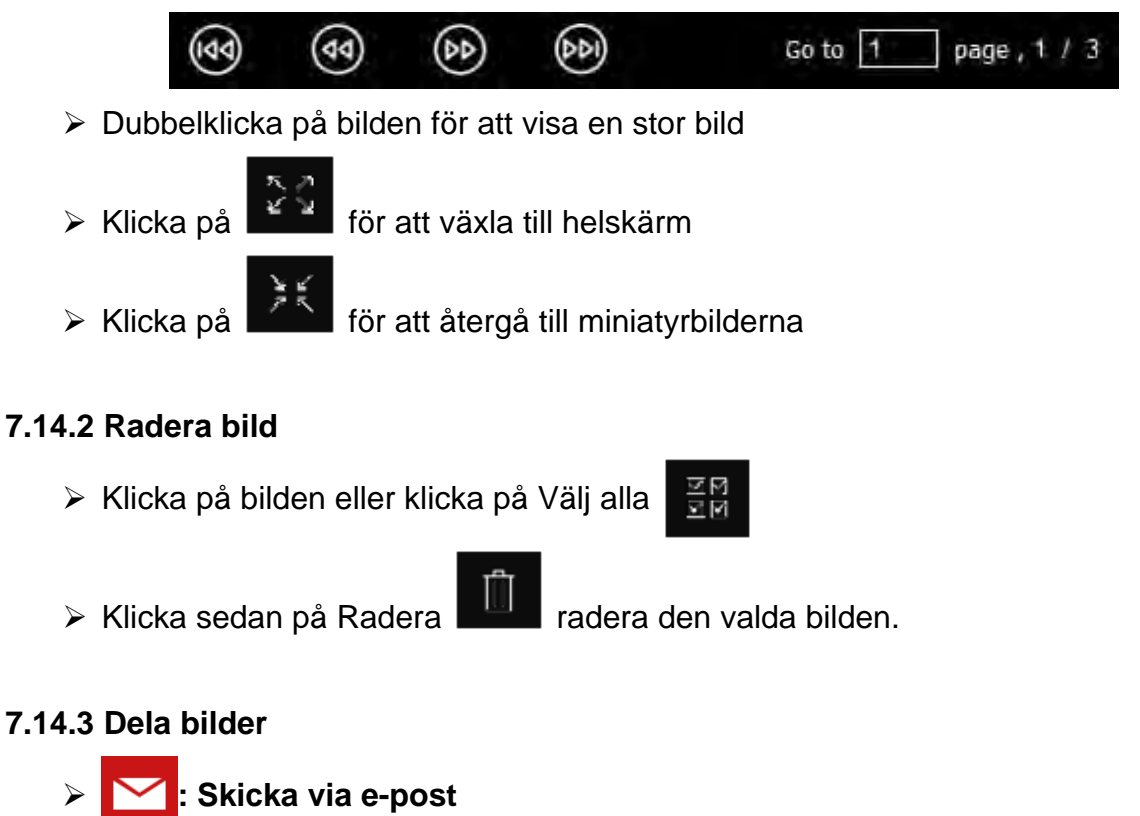

## **Lumens**™

a. Klicka på bilden eller klicka på Välj alla

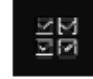

b. Klicka på 🏾 谷 för att välja hur du laddar upp bilder

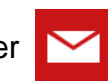

c. Ange mottagare, ämne och innehåll och klicka på "Skicka"

<Anmärkning> Du måste göra klart e-postinställningarna innan du skickar bilder via e-post. Ändra inställningar enligt anvisningarna för olika operativsystem och internetleverantörer.

- Ladda upp till Google Drive
  - a. Klicka på bilden eller klicka på Välj alla
  - b. Klicka på för att välja hur du laddar upp bilder

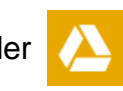

- c. Klicka på "Logga in". Logga in genom att ange ditt Google användarnamn och lösenord.
- d. Klicka på "Acceptera" för att låta Ladibug™ få tillgång till information som är lagrad i Google Drive.
- e. Klicka på "Ladda upp" för att ladda upp filer. Uppladdningen är klar när meddelandet "uppladdning klar" visas.

#### 7.15 Jag vill ändra programvarans arbetsspråk

Växla till inställningssidan

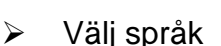

> Starta om Ladibug™

#### 7.16 Ändra brandväggsinställningar

- 7.16.1 Windows 7
  - a. Välj [Console] I menyn [Start].
  - b. Klicka på [System and Security] och klicka sedan på [Allow a program through Windows Firewall].

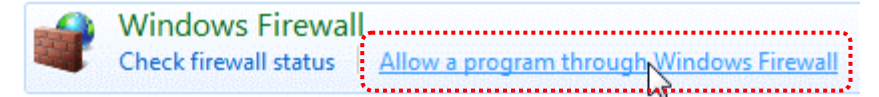

#### [Anmärkning] Klicka på [Windows Firewall] i ikonvyn på [Console].

c. Välj [Change settings] i fönstret [Allowed programs and features].

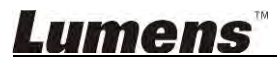

Allow programs to communicate through Windows Firewall To add, change, or remove allowed programs and ports, click Change settings.

Change settings What are the risks of allowing a program to communicate? Allowed programs and features: Name Home/Work (Private) Public Secure Socket Tunneling Protocol SNMP Trap Windows Collaboration Computer Name Registration Service П Windows Firewall Remote Management Windows Management Instrumentation (WMI) 1 Windows Media Player ~ Windows Media Player Network Sharing Service Windows Media Player Network Sharing Service (Internet) Windows Peer to Peer Collaboration Foundation UWindows Remote Management Wireless Portable Devices П П Remove Details... Allow another program.

- d. Välj programmet *Ladibug* i listan.
- e. Om *Ladibug* inte finns med på listan klickar du på [Allow another program], och sedan hittar du programmet *Ladibug*.
- f. Välj *Ladibug* och klicka sedan på [Add]. Om den inte finns med på listan klickar du på [Browse], väljer programmet *Ladibug* och klickar sedan på [Enable].

#### [Anmärkning] Vyn Ladibug kan visas i form av Ladibug.exe.

- g. Klicka på [OK] i fönstret [Allowed Program].
- h. Stäng fönstret [Windows Firewall Setting].

#### 7.16.2 Windows 8

- a. Peka med musen på skärmens övre högra hörn och flytta muspekaren nedåt och tryck sedan på [Search] och mata in brandväggen i sökrutan, klicka eller tryck på [Allow the Application Program or Function to pass Windows Firewall].
- b. Klicka eller tryck på **[Change Settings]**. System kan be om ditt systemadministratörslösenord eller att du bekräftar ditt val.
- c. I den tillåtna programlistan söker du efter **Ladibug**, markerar du kryssrutan bredvid programmet och klickar eller trycker sedan på **[Confirm]**.

### <u>Lumens</u>"

## 8. Beskrivande funktioner - För MAC

#### 8.1 Jag skulle vilja slå på/av kameran

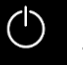

för att slå på/av kameran.

<Notera> För USB-modeller stänger du programmet direkt.

#### Jag skulle vilja optimera bilden 8.2

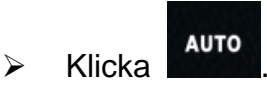

Klicka på

 $\triangleright$ 

#### Jag vill frysa den levande bilden 8.3

- för att frysa den levande bilden av Ladibug™.  $\triangleright$ Klicka
- återigen för att upphäva den frysta bilden.  $\triangleright$ Klicka på

#### Jag skulle vilja slå på/av lampan 8.4

för att slå på/av kameran. Klicka på 

#### Jag skulle vilja zooma in/ut ur bilder 8.5

- för att öppna rullningslisten för justering av bilder. Klicka på  $\triangleright$
- Flytta åt höger för att zooma in bilden, eller åt vänster för att zooma ut ur bilden.  $\geq$

#### Jag skulle vilja justera ljusstyrkan 8.6

- $\triangleright$ 
  - för att öppna rullningslisten för inställning av ljusstyrkan. Klicka på
- Flytta åt höger för att öka ljusstyrkan, eller flytta åt vänster för att minska ljusstyrkan.  $\triangleright$

#### Jag vill ta bilder 8.7

för att ta bilder. Klicka på

<Notera> När bilderna är tagna kan du se bilderna på bildbläddrarsidan

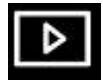

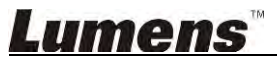

#### 8.8 Jag skulle vilja ta bilder kontinuerligt

Klicka på att öppna inställningen till kontinuerligt läge. Klicka [OK] efter inställningen

<Notera> Se 6.2.5 Tidsförlopp för mer information om inställningar för intervallfoto

<Notera> När bilderna är tagna kan du se bilderna på bildbläddrarsidan 💾

#### 8.9 Jag skulle vilja spela in

Klicka på

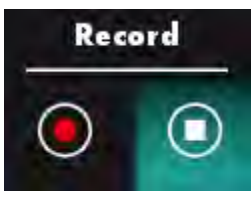

<Notera> Klicka på

för att öppna inspelningsverktyget.

inställning av ljudkällan. Se 6.2.7 Inställning för mer information

- Klicka på för att starta inspelning.
- Klicka på
   för att stoppa inspelning.
- Klicka på För att stänga inspelningsverktyget.

<Notera> Du kan lägga till en kommentar när du spelat in bilden men den kan inte sparas

<Notera> När bilderna är tagna kan du se bilderna på bildbläddrarsidan

#### 8.10 Jag skulle vilja kommentera den visade bilden

<Notera> För att anteckna de sparade bilderna, öppnar du bilderna i bildbläddrarsidan

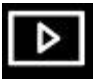

Välj ett verktyg för kommentarer.

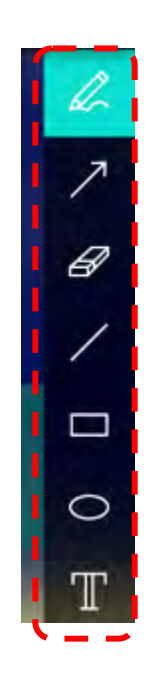

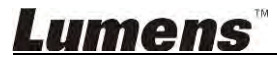

Markera eller kommentera den bild som visas.

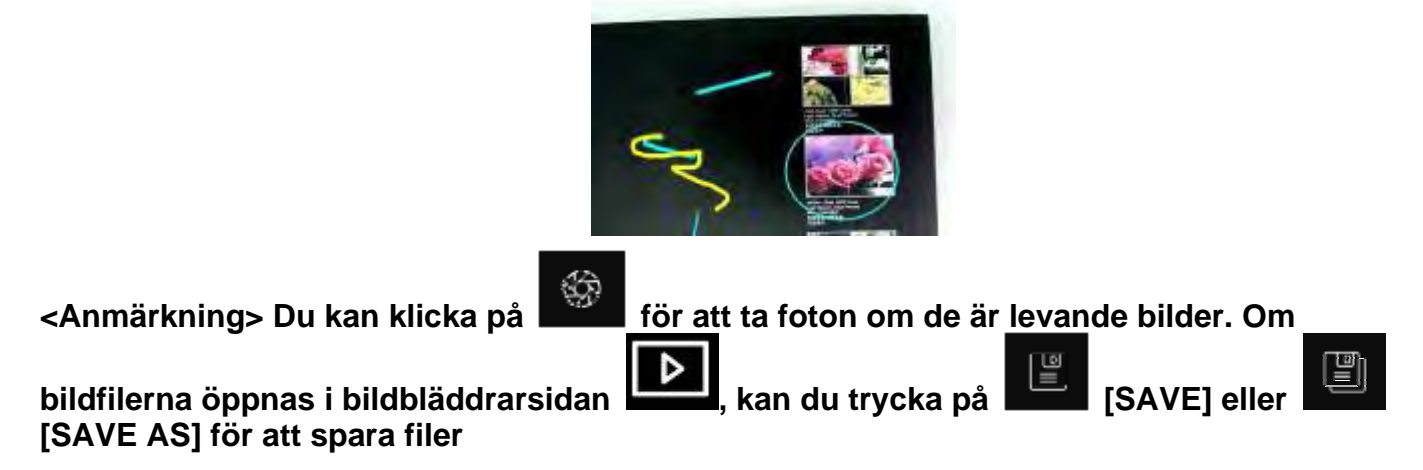

#### 8.11 Jag skulle vilja lägga till textkommentarer till bilderna

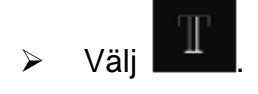

Välj intervall på sidan och skriv in text

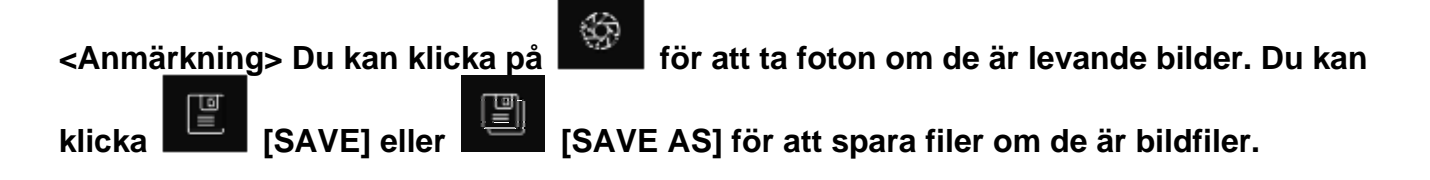

#### 8.12 Jag skulle vilja använda mask-läge

- Klicka på för att öppna mask-läge.
- > Du kan använda musen för att direkt ändra längd och bredd på rutblocket.
- Klicka på
- att ändra ljuset i rutblocket.
- Klicka på

för att stänga mask-läge.

#### 8.13 Jag skulle vilja använda spotlight-läget

- Klicka på
   för att öppna spotlight-läge.
- > Du kan använda musen för att direkt ändra längd och bredd på rutblocket.
- Klicka på

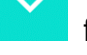

- för att modifiera form och ljusbilden i blocket.
- Klicka på 🎽 för att stänga spotlight-läge.

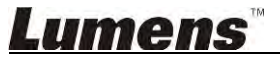

#### 8.14 Jag skulle vilja hantera en sparad bild

Växla till Bildbläddrarsidan

för att gå igenom följande steg

#### 8.14.1 Bläddra bland bilder

> Öppna Bildbläddrarsidan

för att visa miniatyrbilder av sparade bilder

Klicka på höger/vänster ikon för att byta till en annan sida, eller ange nummer för att byta till en viss sida

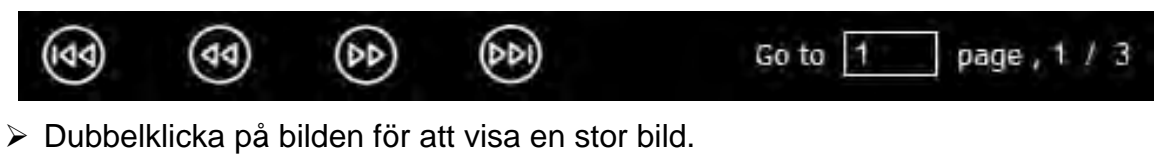

> Klicka på

för att växla till helskärm

 $\triangleright$ 

D

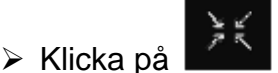

för att återgå till miniatyrbilderna

- 8.14.2 Radera bild
  - Klicka på bilden eller klicka på Välj
  - Klicka sedan på Radera radera den valda bilden

డస

#### 8.14.3 Dela bilder

- Skicka via e-post
  - a. Klicka på bilden eller klicka på Välj 🛛 🗮
  - b. Klicka på
- för att välja hur du laddar upp bilder

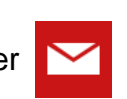

c. Ange mottagare, ämne och innehåll och klicka på "Skicka"

<Anmärkning> Du måste göra klart e-postinställningarna innan du skickar bilder via e-post. Ändra inställningar enligt anvisningarna för olika operativsystem och internetleverantörer.

alla.

alla

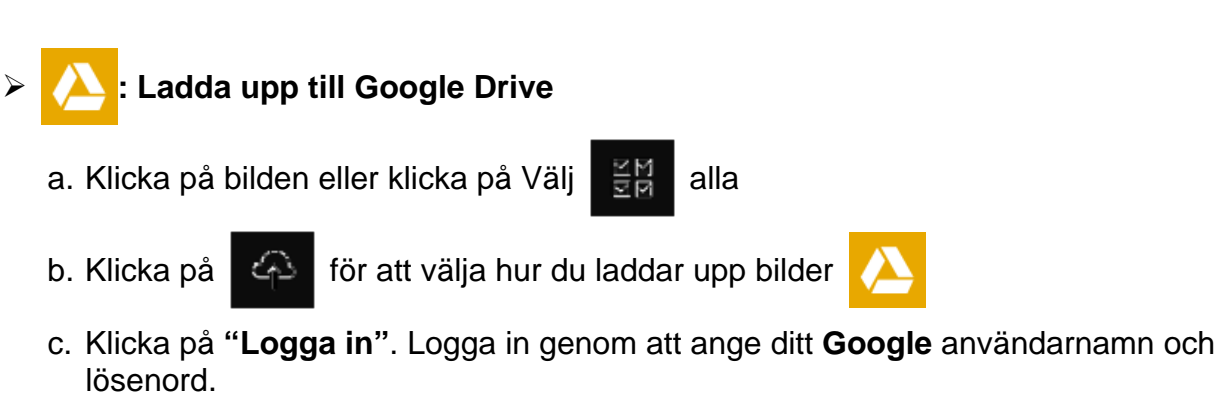

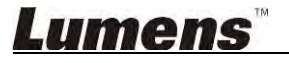

- d. Klicka på "Acceptera" för att låta Ladibug™ få tillgång till information som är lagrad i Google Drive.
- e. Klicka på "Ladda upp" för att ladda upp filer. Uppladdningen är klar när meddelandet "uppladdning klar" visas.

## Ladda upp till Dropbox

- a. Klicka på bilden eller klicka på Välj
- b. Klicka på
- c. Klicka på "Logga in". Logga in genom att ange ditt Dropbox användarnamn och lösenord.

alla

- d. Klicka på "Acceptera" för att låta Ladibug™ få tillgång till information som är lagrad i Dropbox.
- e. Klicka på "Ladda upp" för att ladda upp filer. Uppladdningen är klar när meddelandet "uppladdning klar" visas.

#### 8.15 Jag vill ändra programvarans arbetsspråk

Öppna alternativet MAC [System Preferences] välj [Preferred Languages] från alternativlistan på ikonen [Language & Region] och starta om

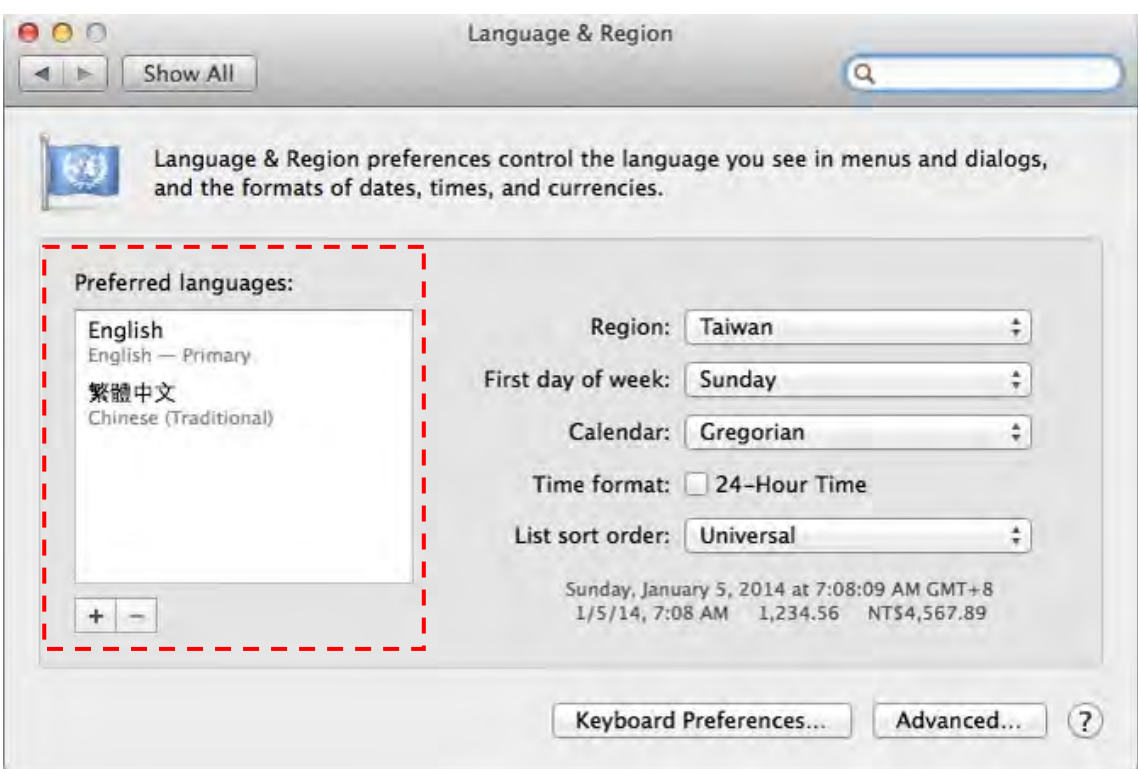

#### 8.16 Ändra brandväggsinställningar

Gäller för MAC OS X v10.6/10.7/10.8/10.9

- 8.16.1 Välj alternativet [System Preferences] i Apple-menyn.
- 8.16.2 Klicka på ikonen [Security] eller [Security and Privacy].
- 8.16.3 Klicka på fliken [Firewall].

#### Lumens

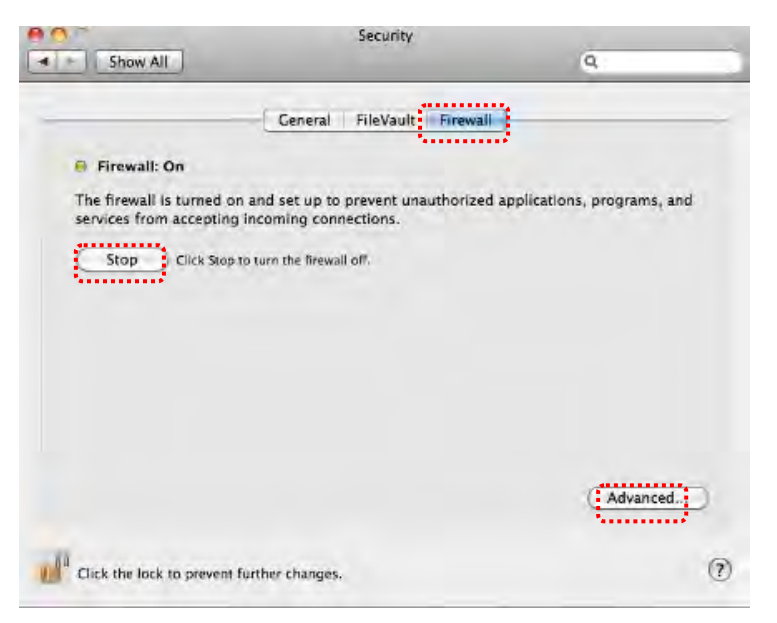

- 8.16.4 Klicka på låset i nedre vänstra hörnet för att låsa upp panelen. Skriv sedan in administratörens användarnamn och lösenord.
- 8.16.5 Klicka på [Start] eller [Activate Firewall] för att aktivera brandväggen.
- 8.16.6 Klicka på [Advanced] i det nedre högra hörnet.
- 8.16.7 Välj [Automatically allow signed software to receive incoming connections].
- 8.16.8 Ändra *Ladibug* I listan till **[Allow incoming connections]**. Om programvarans namn inte finns med på listan klickar du på [+] för att lägga till nya program i listan och börjar använda programvaran.

| 🕼 iTunes                                                                                                    | Allow incoming connections                                                                             |
|----------------------------------------------------------------------------------------------------|----------------------------------------------------------------------------------------------------|
|                                                                                                    |                                                                                                    |
|                                                                                                    |                                                                                                    |
|                                                                                                    |                                                                                                    |
|                                                                                                    |                                                                                                    |
| <u>+</u>                                                                                                    |                                                                                                    |
| + -                                                                                                    | d software to receive incoming connections                                                             |
| Automatically allow signed<br>Allows software signed by a v<br>from the network.                                                               | ed software to receive incoming connections<br>alid certificate authority to provide services accessed |
| <ul> <li>+ -</li> <li>Automatically allow signed by a value of the signed by a value of the network.</li> <li>■ Enable stealth mode</li> </ul> | ed software to receive incoming connections<br>alid certificate authority to provide services accessed |

## 9. Felsökning

# 9.1 Fråga: Svart skärm visas i levande bild efter Ladibug™ installerats om Lösning:

- 1. Ta bort Ladibug<sup>™</sup> starta sedan om datorn
- 2. Installera om Ladibug™

# 9.2 Fråga: När Ladibug™ körs visas ingen bild och ett felmeddelande visas i Ladibug:

#### "Videosystemets begränsning har uppnåtts. Se avsnittet felsökning i bruksanvisningen för Ladibug."

#### Lösning:

- Kontrollera om du använder ett utökat skrivbord (två bildskärmar) anslutet till datorn. Om så är fallet försöker du att flytta genvägen Ladibug<sup>™</sup> till det utökade skrivbordet (den andra bildskärmen) och startar det. Hoppa till steg fem om du inte använder ett utökat skrivbord.
- 2. Om steg 1 fortfarande inte fungerar, stäng det utökade skrivbordet
- 3. Om steg 2 fortfarande inte fungerar minskar du skärmupplösningen
- 4. Om steg 3 fortfarande inte fungerar, bör du installera om Ladibug™
- Gå till vår webbplats <u>http://www.Mylumens.com/goto.htm</u> för att ladda ned den komprimerade dll-filen (inklusive mfc71.dll/msvcr71.dll), och extrahera den till "Programfiler/Ladibug" efter att nedladdningen är klar. Starta om Ladibug™.

# 9.3 Fråga: Sidan blinkar vid användning av Ladibug™ för att ansluta till DC-W50 Lösning:

1. Ändra antivirusprograminställningarna, stäng av brandväggen och aktivera Ladibug™

#### 9.4 Fråga: Vissa texter går utanför sidmarginalerna

#### Lösning:

1. Ändra bildskärmsinställningarna och välj standardteckenstorlek.

# 9.5 Fråga: Det går inte att ansluta när du använder bilddelningsfunktionen. Lösning:

- Systemets brandväggsinställningar kan förhindra att bilder skickas korrekt. Ändra inställningar för att tillåta att Ladibug kommer genom brandväggen. Se <u>7.16 Ändra</u> <u>brandväggsinställningar</u> för Windows och <u>8.16 Ändra brandväggsinställningar</u> för MAC.
- Om steg 1 inte löser problemet, ändrar du brandväggsinställningarna för antivirusprogrammet genom att tillåta att Ladibug kommer genom brandväggen eller så stänger du av brandväggen. Se anvisningarna för antivirusprogrammet för att ändra brandväggsinställningar.
- 3. Om steg 2 fortfarande inte löser problemet stänger du av antivirusprogrammet.

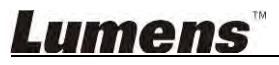

## 9.6 Fråga: Förhandsvisningen är stilla under timelapse Lösning:

1. Anslutning av en USB-hub kan resultera i otillräcklig bandbredd, vilket gör att alla funktioner inte fungerar normalt; därför rekommenderar vi att maskinen ansluts till datorn med en USB-kabel istället för en USB-hub.

# 9.7 Fråga: När "dela bild"-funktionen är aktiv kan byte av nätverksanslutning (t.ex. från kabelanslutning till trådlös anslutning) göra att kamerans skärm inte kan nås.

#### Lösning:

- 1. Om inställningarna påverkas av bytet av nätverksanslutning rekommemderar vi att du inaktiverar Ladibug och startar om mjukvaran och "dela bild"-funktionen.
- 9.8 Fråga: När du är ansluten till en trådlös enhet DC-W50, visar skärmen för förhandsgranskning delade bildrutor och indikatorns signalstyrka för Wi-Fi är låg (cirka 50%).

#### Lösning:

1. Drift med låg CPU prestanda kan resultera i att skärmen uppvisar delade bildrutor. Gå till DC-W50 sidan, klicka på [Strömning] sidan, och försök sänka bilder per sekund eller upplösningen.

### **Lumens**